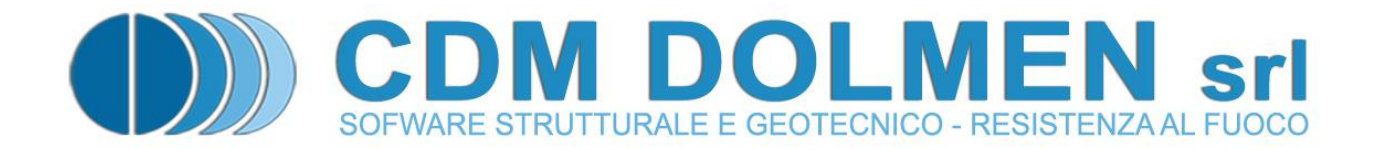

# **IS Plinti**

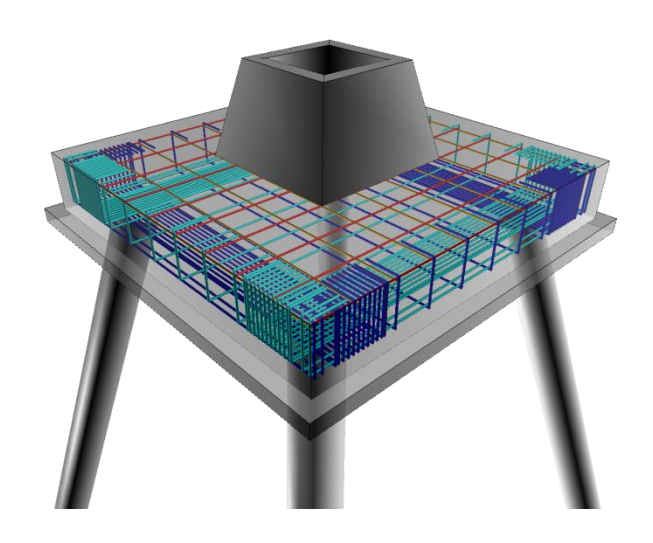

## **MANUALE UTENTE**

## Indice:

| Premessa_               |                                                                             | 3         |
|-------------------------|-----------------------------------------------------------------------------|-----------|
| 1 Utilizz               | o del Programma                                                             | 3         |
| 1.1                     | Dati Generali                                                               | 5         |
| 1.2                     | Maglia Punti                                                                | 5         |
| 1.3 <sup>-</sup>        | Fipologie Strutturali                                                       | 6         |
| 1.3.1                   | Plinti                                                                      | 6         |
| 1.3.2                   | Pilastri / Bicchieri                                                        | 8         |
| 1.3.4                   | Pali                                                                        | 9<br>9    |
| 1.4                     | Ferreno                                                                     | 10        |
| 1.4.1                   | Terreno                                                                     | 10        |
| 1.4.2                   | Prove penetrometricne                                                       | 11<br>12  |
| 1.5                     |                                                                             | 12        |
| 1.0                     | Sisma                                                                       | 13        |
| <b>1.7</b>              | Condizioni di carico 📥 :                                                    | 14<br>14  |
| 1.7.1                   | Casi di carico 📥 :                                                          | 14<br>15  |
| 1.8                     | Armatura                                                                    | 17        |
| 1.9                     | Vista 3D globale                                                            | 20        |
| 1.10                    | Esportazioni                                                                | 21        |
| 1.10.1                  | Esportazione in DOLMEN PLAN                                                 | 21        |
| <i>1.10.2</i><br>1 10 3 | Esportazione in IS PALIFICATE                                               | 22        |
| 1.11                    | Analisi                                                                     | 23        |
| 1.12                    | Risultati                                                                   | 27        |
| 1.12.1                  | Informazioni                                                                | 29        |
| 2 APPE                  | NDICE A:                                                                    | 30        |
| 2.1                     | NFORMAZIONI SULLE VERIFICHE                                                 | 30        |
| 2.2                     | LETTURA DELLE TABELLE DI VERIFICA                                           | 31        |
| 2.3                     | SCHEMATIZZAZIONE PLINTI A BICCHIERE                                         | 31        |
| 3 APPE                  | NDICE B:                                                                    | 32        |
| 3.1                     | VERIFICA BICCHERI SECONDO NORME C.N.R. 10025/84                             | 32        |
| 3.1.1                   | Verifica delle pareti del pozzetto TRASVERSALI al piano di sollecitazione:  | 32        |
| 5.1.2                   |                                                                             | 52        |
| 4 Verifi                | ca flessionale della parte alta* delle pareti del pozzetto :                | 34        |
| 5 APPEI                 |                                                                             | 35        |
| 5.1                     | /ERIFICA DELL'ARMATURA LONGITUDINALE PER PLINTI "SNELLI"                    | 35        |
| 5.2                     | /ERIFICA DELL'ARMATURA LONGITUDINALE PER PLINTI "TOZZI"                     | 35        |
| 6 APPE                  | NDICE D:                                                                    | 36        |
| <b>6.1</b>              | REPRIMENTI A FORMULE E TEORIE UTILIZZATE                                    | <b>36</b> |
|                         | CDM DOI MEN e omnia IS srl - Via Drovetti 9/E 10138 Torino                  | 50<br>1   |
|                         | Tel. 011.4470755 - Fax 011.4348458 - www.cdmdolmen.it - dolmen@cdmdolmen.it |           |

| 6.1.2 | Verifica dei bicchieri:                | 36 |
|-------|----------------------------------------|----|
| 6.1.3 | Capacità portante:                     | 36 |
| 6.1.4 | Cedimenti:                             | 36 |
| 6.1.5 | Distribuzione sollecitazioni sui pali: | 36 |

## Premessa

Il programma IS Plinti è dedicato all'analisi di fondazioni su plinti, isolati o in gruppo (collegati da travi), sia superficiali che su pali o micropali, questo ultimi anche inclinati. L'input dei dati può avvenire sia numericamente che graficamente o tramite l'importazione dei suddetti da un file strutturale di DolmenWin<sup>®</sup>

## 1 Utilizzo del Programma

Per eseguire la verifica di una fondazione superficiale con **IS Plinti** occorre semplicemente seguire l'ordine delle icone presenti nel menu "Dati" o seguire le icone "essenziali" presenti nella finestra principale.

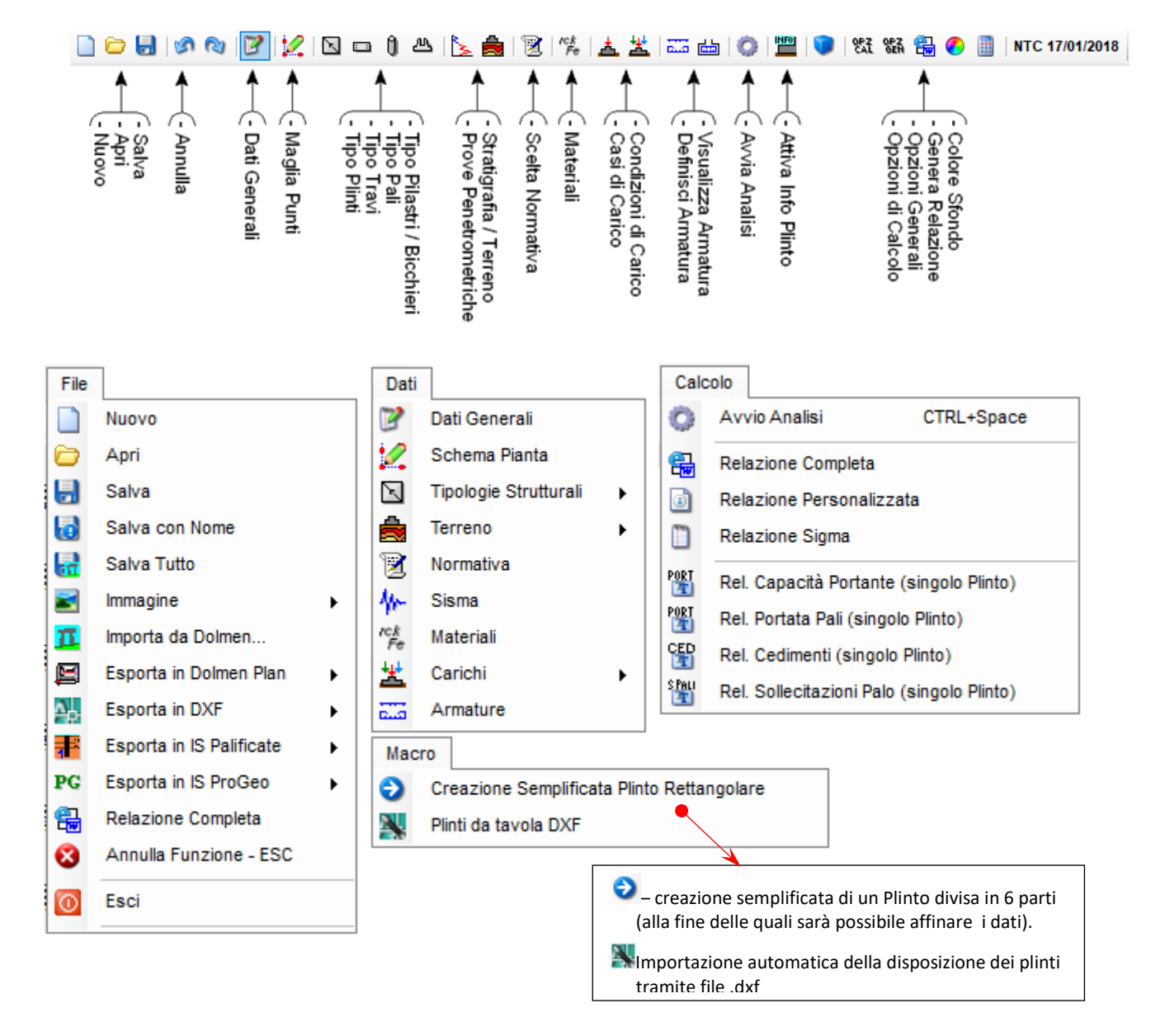

Figura 1 – Menu File; Menu Dati; Calcolo; Macro - Icone Principali

È possibile importare la disposizione spaziale dei punti maglia, le tipologie di plinto, le condizioni e casi di carico ed altri parametri premendo l'icona presente nel menu "File". Scegliendo metodologia di importazione e dati, il programma cercherà nella cartella di lavoro i file Dolmen necessari.

| CDM Dolmen Srl       Parametri da importare in IS Plinti :            • TUTTI (importa tutti i nodi non<br>• TUTTI definiti come "Nodi Linen")<br>• PER QUOTA cm cm cm         • PER QUOTA cm cm cm         • PER NOME           Parametri da importare in IS Plinti :<br>· Punti Maglia         · dimensioni Plinti         · dimensioni Plinti         · dimensioni Pilastri         · dimensioni travi di collegamento         · Casi di Carico         · non importare i casi "inutili"                                                                                                    | Importazione da DolmenW               | /in                              |                | >                                                     | × |
|----------------------------------------------------------------------------------------------------|---------------------------------------|----------------------------------|----------------|-------------------------------------------------------|---|
| Image: TUTTI (importa tutti i nodi non definiti come "Nodi Linen")   Image: Definiti come "Nodi Linen")   Image: Definit come "Nod |                                       | CDM D                            | Dolmen Srl     | Parametri da importare in IS Plinti :<br>Punti Maglia |   |
| <ul> <li>○ PER QUOTA cm cm ingombri - offset Pilastri</li> <li>○ PER NOME</li> <li>○ Casi di Carico</li> <li>○ non importare i casi "inutili"</li> </ul>                                                                                                    | (importa tutti i n<br>efiniti come "N | odi non<br>odi Lineri" )<br>toll | eranza (+ o -) | ✓ dimensioni Plinti ✓ dimensioni Pilastri             |   |
| ○ PER NOME ○ Casi di Carico ○ non importare i casi "inutili"                                                                                                    | O PER QUOTA                           | cm                               | cm             | ✓ ingombri - offset Pilastri                          |   |
| 🗱 Annulla 🔛 Importa 📃                                                                                                    |                                       | Impor                            | ta             | Casi di Carico                                        |   |

Figura 2 – Finestra importazione da Dolmen

Per **aggiornare le sollecitazioni** sui plinti di un modello 3D occorre rientrare in questo pannello ma togliere il segno di spunta da "□ Punti Maglia", in questo modo verranno aggiornate solamente le sollecitazioni sui plinti che hanno il nome (punto maglia – nodo dolmen) scritto nell'elenco "• PER NOME"

| Importazione da DolmenWin                                                              | ×                                                     |
|----------------------------------------------------------------------------------------|-------------------------------------------------------|
| CDM Dolmen Srl                                                                         | Parametri da importare in IS Plinti :<br>Punti Maglia |
| O TUTTI (importa tutti i nodi non<br>definiti come "Nodi Linen")<br>tolleranza (+ o -) | ✓ dimensioni Plinti<br>✓ dimensioni Pilastri          |
| O PER QUOTA cm cm                                                                      | 🗸 ingombri - offset Pilastri                          |
|                                                                                        | dimensioni travi di collegamento                      |
| PER NOME     12,13,15-20,154,178-211                                                   | 🗹 Casi di Carico                                      |
| 🔇 Annulla 🗸 Importa                                                                    | ✓ non importare i casi "inutili" Condizioni di Carico |

Le Convenzioni Positive seguite in **IS Plinti** e le Quote assolute e relative dei singoli elementi sono espresse nella seguente finestra :

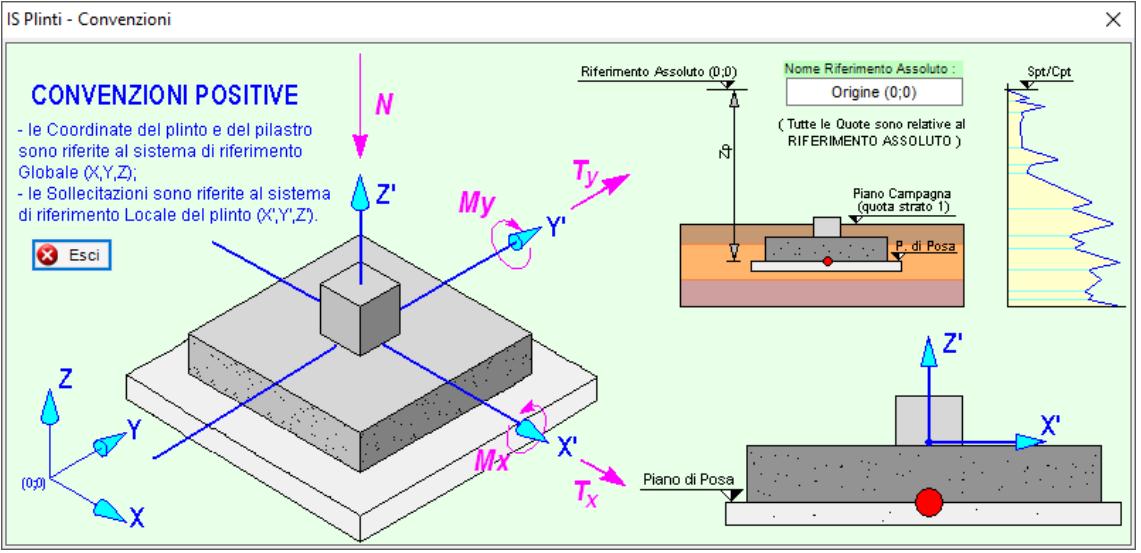

Figura 3 – Finestra convenzioni

- le coordinate degli elementi presenti nel lavoro sono riferite al sistema di riferimento Globale (X;Y;Z)
- le Sollecitazioni sono riferite al sistema di riferimento Locale del plinto (X';Y';Z')
- lo sforzo normale N POSITIVO è di compressione (coerentemente alla freccia viola N )

Se inserisco delle sollecitazioni, e poi ruoto il plinto, il programma interpreta le sollecitazioni in riferimento locale non facendole variare.

Per chi importasse da Dolmen, le sollecitazioni che prima (in Dolmen) erano riferite al sistema di riferimento Globale, in IS Plinti vengono ricalcolate in funzione della rotazione assegnata, da li in poi saranno interpretate come riferite al sistema locale.

In ogni "finestra grafica" il **tasto centrale del mouse** può essere utilizzato per muoversi agevolmente sull'area di disegno, in particolare il doppio click gestisce la funzione ottimizza e centra l'immagine all'interno della finestra, il click trascinando il mouse permette di spostare la parte dell'immagine su cui si trova il puntatore nella zona voluta della finestra e la rotazione della rotella consente di ingrandire e rimpicciolire il disegno a seconda della direzione della rotazione.

Ogni tabella permette in automatico la gestione del **Copia-Incolla da Excel**<sup>®</sup>, sia dell'intera tabella che parzialmente delle singole colonne o righe cliccando con il destro sulla cella voluta (cliccando sulla cella in alto a sinistra è possibile agire sull'intera tabella)

| ¢ | caso evidenziato : Caso 1 - SLU - duplicato (Nuovo caso)[N=1;M=0.7;T=1] |    |       |          |              |           |             |     |        |      |     |     |     |
|---|-------------------------------------------------------------------------|----|-------|----------|--------------|-----------|-------------|-----|--------|------|-----|-----|-----|
|   |                                                                         | [  | Сорі  | a intera | a tabella in | formato C | SV (Excel)  | My  | daN*cm | Тх   | daN | Ту  | daN |
|   | P1                                                                      | S1 | Incol | la inter | a tabella d  | a formato | CSV (Excel) | 21  | 702520 | -24( | 093 | 150 | 46  |
|   | P1                                                                      | S2 |       | 1.       | 2            | 137390    | 15603420    | -20 | 183800 | -24( | 093 | -18 | 908 |
|   | P1                                                                      | S3 |       | 1.       | 3            | 137378    | -9736370    | 231 | 60690  | 353  | 39  | 146 | 70  |
|   | P1                                                                      | S4 |       | 1.       | 4            | 137390    | 11812360    | 225 | 79690  | 344  | 33  | -17 | 963 |

In generale sulla barra di stato sul fondo vengono evidenziati il nome del comando attivo (), la richiesta da parte del programma per poter eseguire il comando () e le coordinate del cursore:

| 600 | -2400     | -2200    | -2000      | -1800 | -1600    | -1400     | -1200     | -1000 | -800   | -600      | -400      | -200     | 6     |
|-----|-----------|----------|------------|-------|----------|-----------|-----------|-------|--------|-----------|-----------|----------|-------|
|     | Visualizz | a Armatu | ıra Plinto | •     | Cliccare | ul plinto | interessa | to    | valori | cursore : | x: -1 491 | .47 y:16 | 74.94 |

#### 1.1 Dati Generali

In questa finestra vengono immessi i dati generali inerenti il lavoro in esame:

- ✓ <u>Descrizione Progetto</u>: breve descrizione generale del lavoro in oggetto di studio
- ✓ <u>Committente</u>: nome del richiedente
- ✓ Località: luogo del sito in esame
- ✓ <u>Progettista</u>: nome di chi esegue il progetto
- ✓ <u>Direttore dei Lavori</u>: nome del professionista addetto alla direzione dei lavori
- ✓ Impresa: nome dell'impresa esecutrice dei lavori
- ✓ <u>Cambia</u>: con questo tasto rende possibile cambiare il logo presente come intestazione

Tali informazioni saranno tutte visualizzate nella relazione creata dal lavoro svolto con **IS Plinti** come immagine/intestazione della stessa.

| Dati generali          | ×                    |
|------------------------|----------------------|
| Descrizione Progetto : | descrizione Progetto |
| Committente :          | Committente          |
| Località :             | Località             |
| Progettista :          | Progettista          |
| Direttore dei Lavori : | Direttore dei Lavori |
| Impresa :              | Impresa              |
| Logo :<br>Cambia       | S Annulla V Conferma |

## 1.2 Maglia Punti

Tramite l'icona si apre la finestra per la definizione dei punti maglia sulla pianta principale. Tali punti potranno essere il centro di applicazione dei plinti e le linee tratteggiate che li uniscono potranno essere i luoghi di inserimento di travi di collegamento tra i plinti.

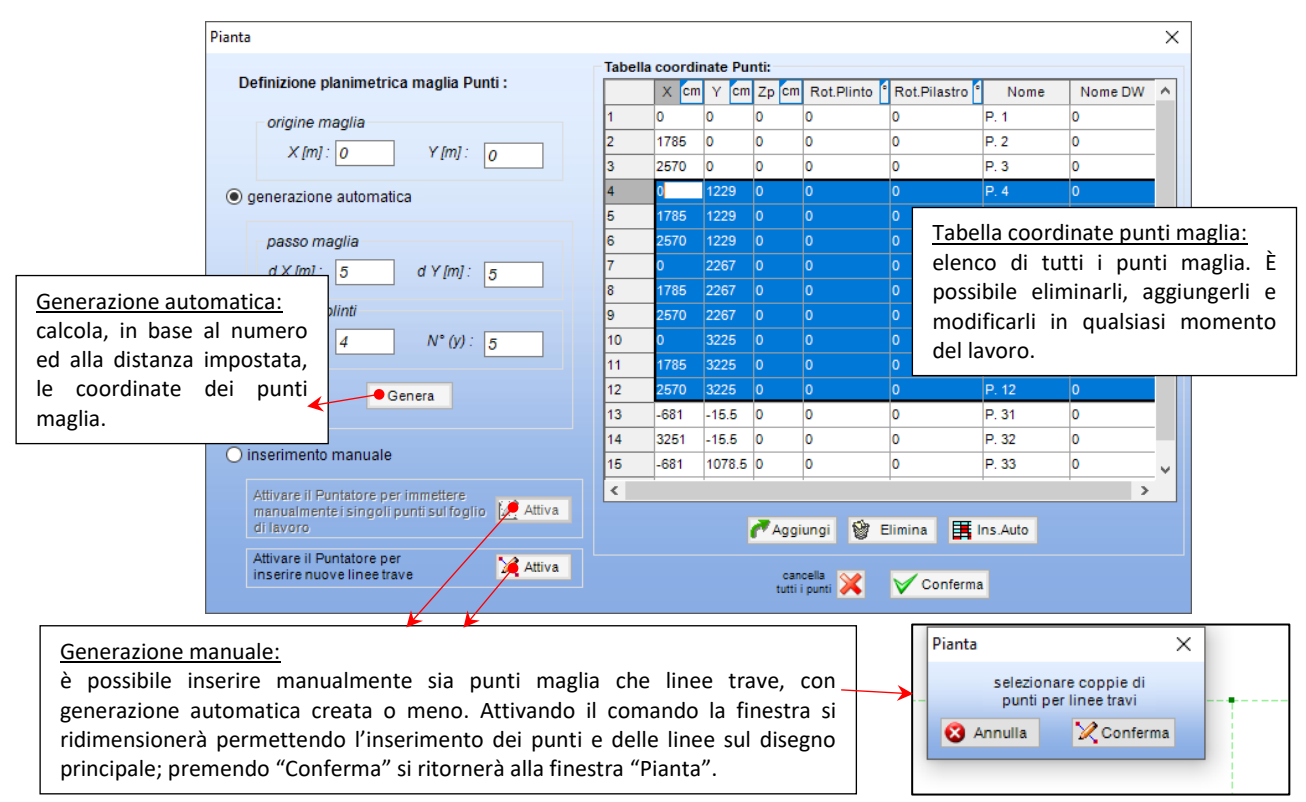

Figura 5 – finestra creazione Punti Maglia

## 1.3 Tipologie Strutturali

NB: Le Tipologie di Plinto guideranno le verifiche e l'analisi della fondazione.

#### 1.3.1 Plinti

Le forme geometriche di plinto che è possibile analizzare con IS Plinti sono:

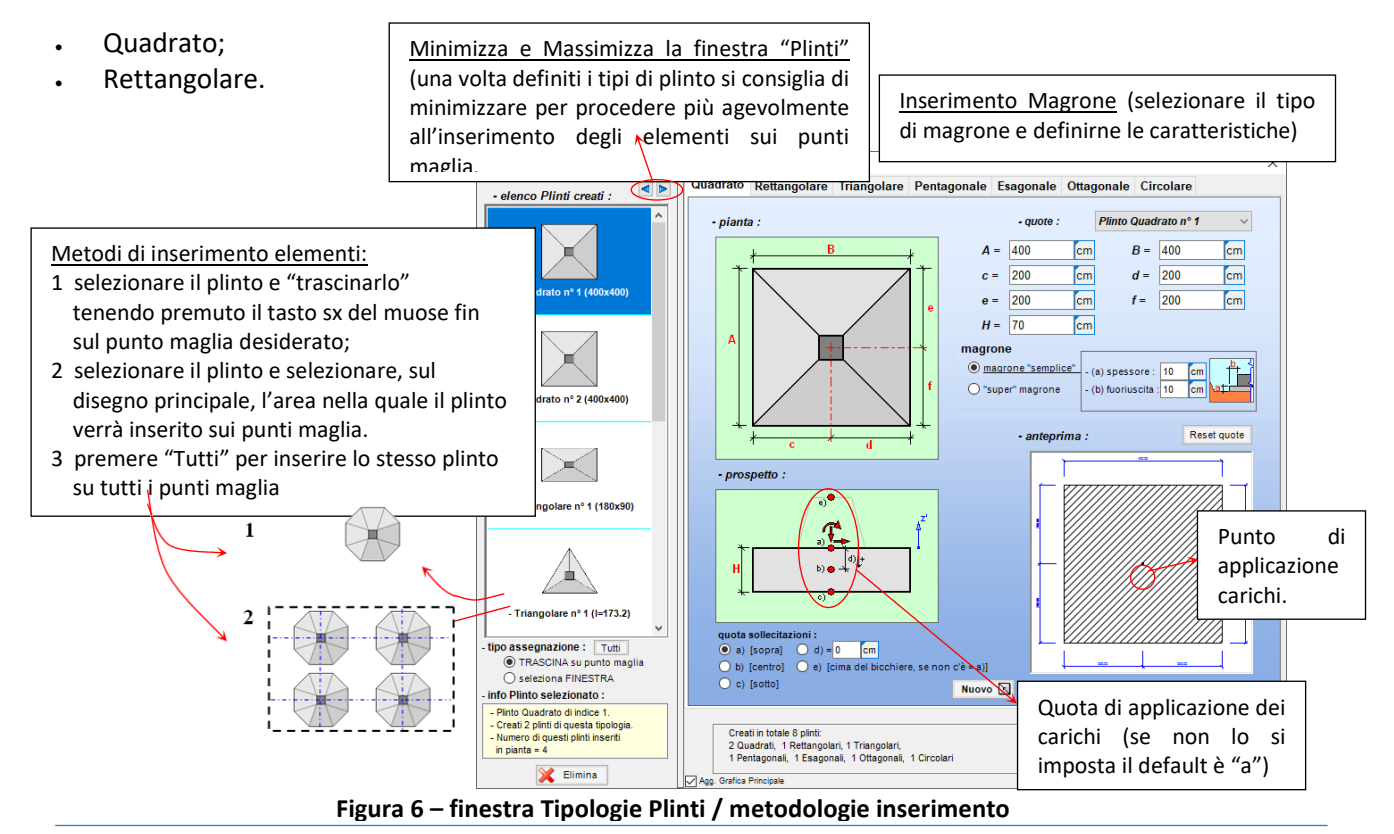

CDM DOLMEN e omnia IS srl - Via Drovetti 9/F, 10138 Torino Tel. 011.4470755 - Fax 011.4348458 - www.cdmdolmen.it - dolmen@cdmdolmen.it All'avvio è automaticamente creato un plinto per forma e sono riassunti nell'elenco di sinistra. Selezionando un elemento dall'elenco in automatico, la finestra di destra ne mostra le caratteristiche geometriche, modificabili. Per creare un nuovo plinto di una determinata forma occorre premere "Nuovo" ed il nuovo elemento apparirà evidenziato nell'elenco. Verrà creato con dimensioni standard da modificare in base alle esigenze di lavoro. Una volta creati si procede con l'inserimento degli elementi sui punti maglia precedentemente creati. Se si apportano modifiche ad una tipologia di plinto, e quel plinto era già stato inserito su dei punti maglia, tutti i plinti di quella tipologia verranno modificati. In pratica occorre definire ogni tipo di plinto, crearlo ed inserirlo. Non è possibile inserire un plinto per poi modificarlo ed adattarlo per un'altra posizione: occorrerà crearne un altro o "sdoppiarlo" con l'apposita funzione presente nel menù "Opzioni"  $\rightarrow$  "Strutturali" :

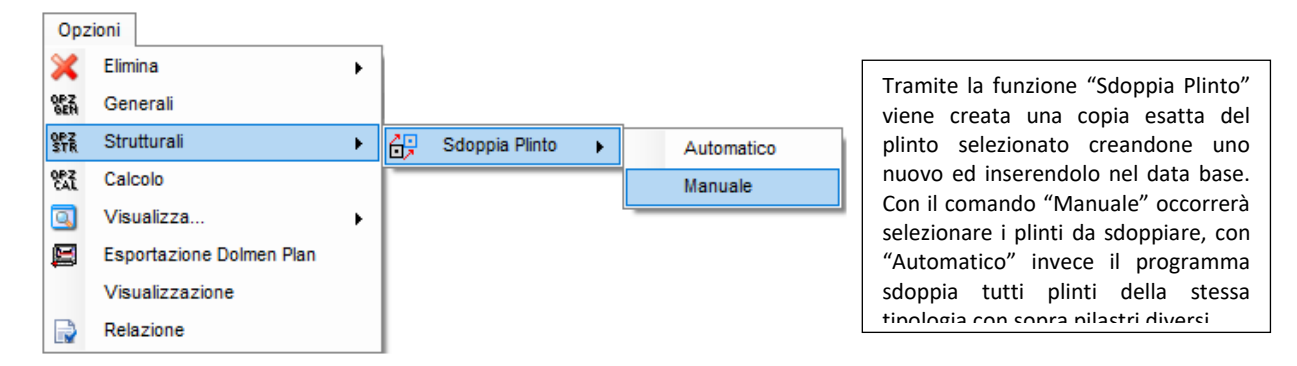

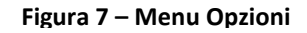

## 1.3.2 Pilastri / Bicchieri

Le forme geometriche di *pilastro* che è possibile analizzare con IS Plinti sono:

- Quadrato;
- Rettangolare;
- Circolare;
- Forma Libera

#### e **bicchieri** :

Quadrati rastremati;

La suddivisione in tipologie, l'inserimento in pianta e le funzionalità della finestra "Pilastri/Bicchieri" è identica alla tipologia strutturale "Plinti".

La tipologia "Forma Libera" permette di creare pilastri particolari o di inserire diverse forme insieme (vano ascensore, più pilastri ravvicinati); in ogni caso le sollecitazioni agenti su

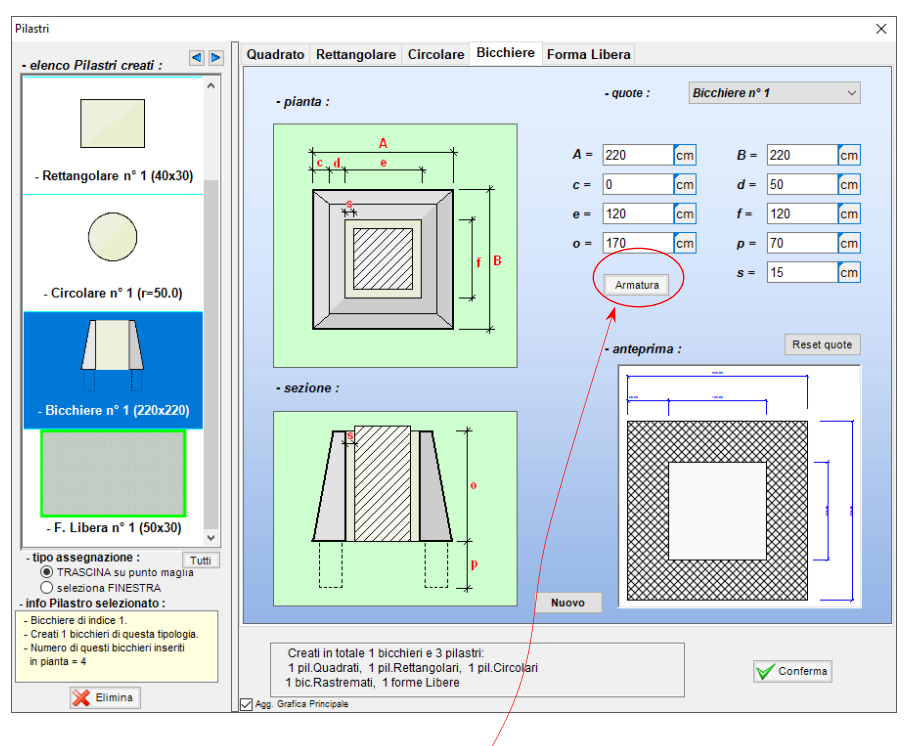

quel punto maglia saranno considerati come agenti sul baricentro del rettangolo che circoscrive le "n" forme libere create e la verifica strutturale del plinto sarà svolta come se agisse un pilastro rettangolare di dimensioni uguali al rettangolo circoscrivente.

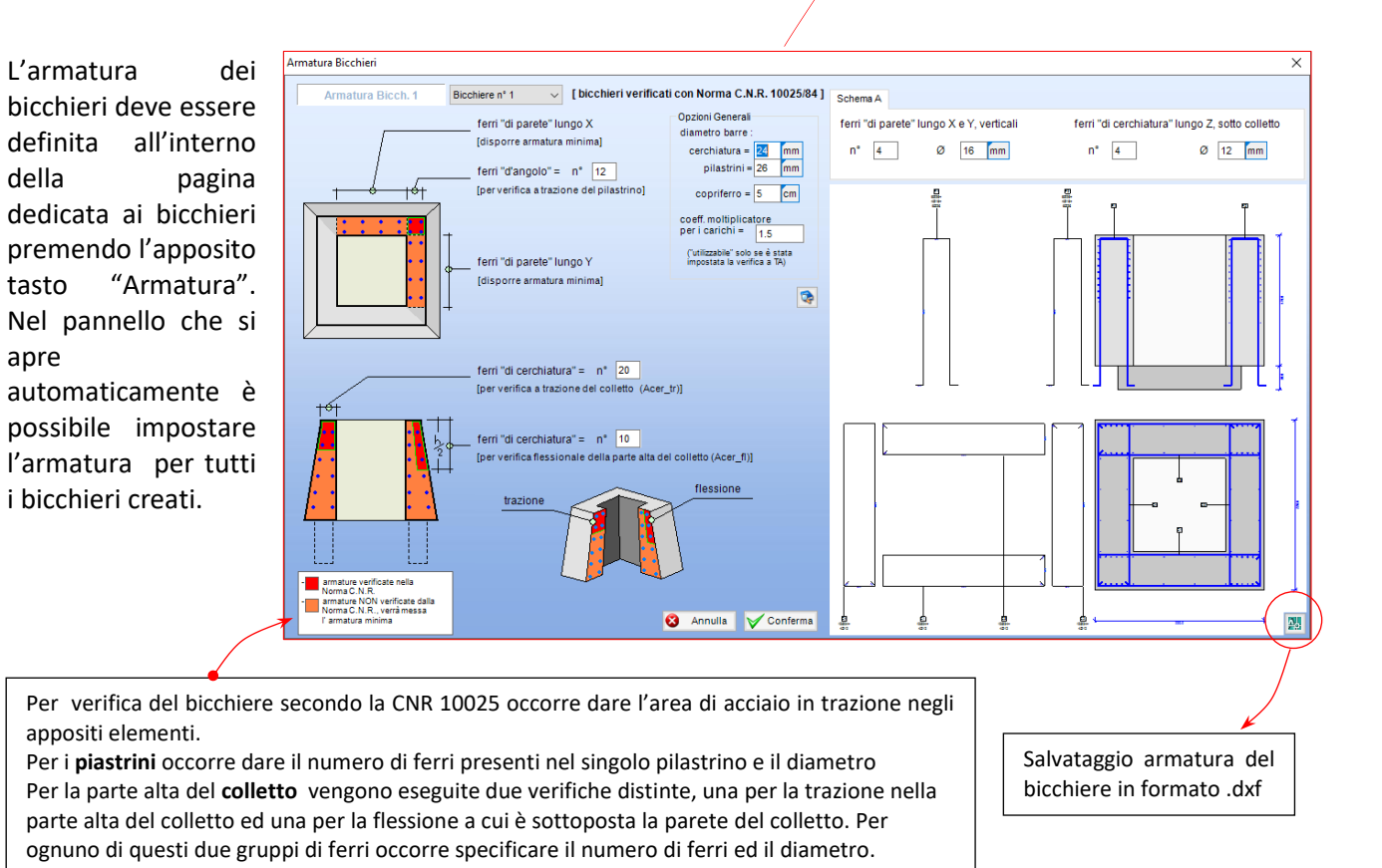

CDM DOLMEN e omnia IS srl - Via Drovetti 9/F, 10138 Torino Tel. 011.4470755 - Fax 011.4348458 - www.cdmdolmen.it - dolmen@cdmdolmen.it

## 1.3.3 Travi

Le forme geometriche di trave che è possibile analizzare con **IS Plinti** sono:

- Rettangolare;
- a T rovescia;

La suddivisione in tipologie e le funzionalità della finestra "Travi" è identica alla tipologia strutturale "Plinti". Per quel che riguarda l'inserimento di questi elementi vale sempre la metodologia applicata agli altri elementi ma "l'obiettivo" del mouse deve essere la linea blu tratteggiata, ossia la "possibile linea

| Travi                                                                                                    | Rettangolare travi a T                             |                         | × |
|----------------------------------------------------------------------------------------------------|----------------------------------------------------|-------------------------|---|
| - Rettangolare n° 1 (50x40)<br>- Rettangolare n° 2 (40x90)                                                                                                  | - sezione :                                        | Trave Rettangolare n° 1 |   |
| - a T n° 1 (60x40) - tipo assegnazione : Tutte @ TRASCINA su punto maglia O seleziona FINESTRA - info Trave selezionata : - Trave Rettangolare di Indice 1. | - quote :<br>A = 40 cm<br>B = 50 cm                | Nuovo<br>Reset quote    |   |
| - Numero di queste travinserile<br>in pianta = 9                                                                                                    | Create in totale 3 travi:<br>2 Rettangolari, 1 a T | Conferma                |   |

trave". Le travi non possono essere caricate, vengono però richieste e quindi verificate in caso di attivazione del Sisma.

#### 1.3.4 Pali

È possibile la definizione di Pali circolari in C.A. dando le principali caratteristiche geometriche e di armatura dall'apposito pannello :

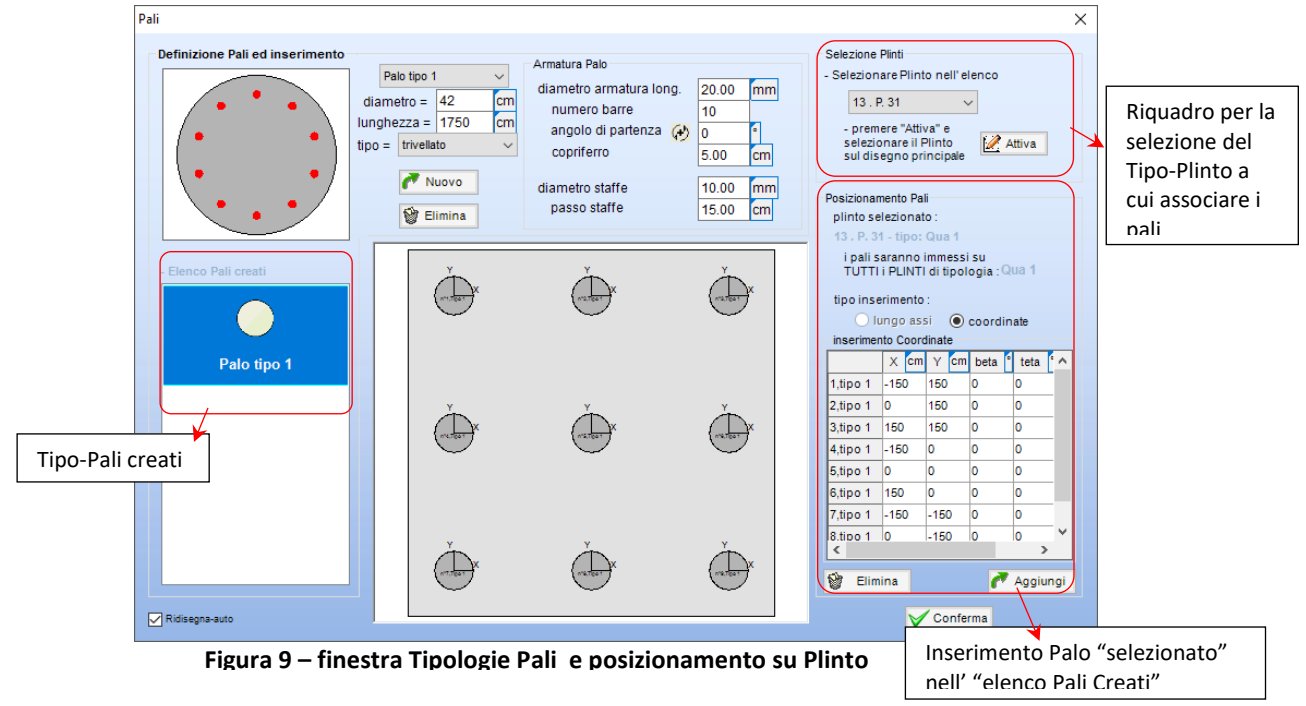

Una volta create le tipologie di pali occorre selezionare il Tipo-Plinto sotto cui collocarli. Premendo il tasto " Aggiungi" viene inserito un Palo del Tipo attualmente selezionato nell'elenco di sinistra, "Elenco pali Creati". Per ogni palo inserito occorre specificarne le coordinate X e Y (relative al centro di applicazione degli sforzi), la rotazione assiale (beta) e l'inclinazione (teta).

Confermando, le modifiche apportate saranno rese visibili sul disegno principale e, una volta eseguita l'Analisi completa, sarà possibile visualizzare le sollecitazioni agenti in testa ad ogni singolo palo calcolate nell'ipotesi di piastra di collegamento (il plinto) perfettamente rigida.

## 1.4 Terreno

#### 1.4.1 Terreno

Tramite l'apposita icona 🗟 si apre la finestra per la definizione delle stratigrafie, la loro assegnazione ai punti maglia e la creazione dei tipi di terreno.

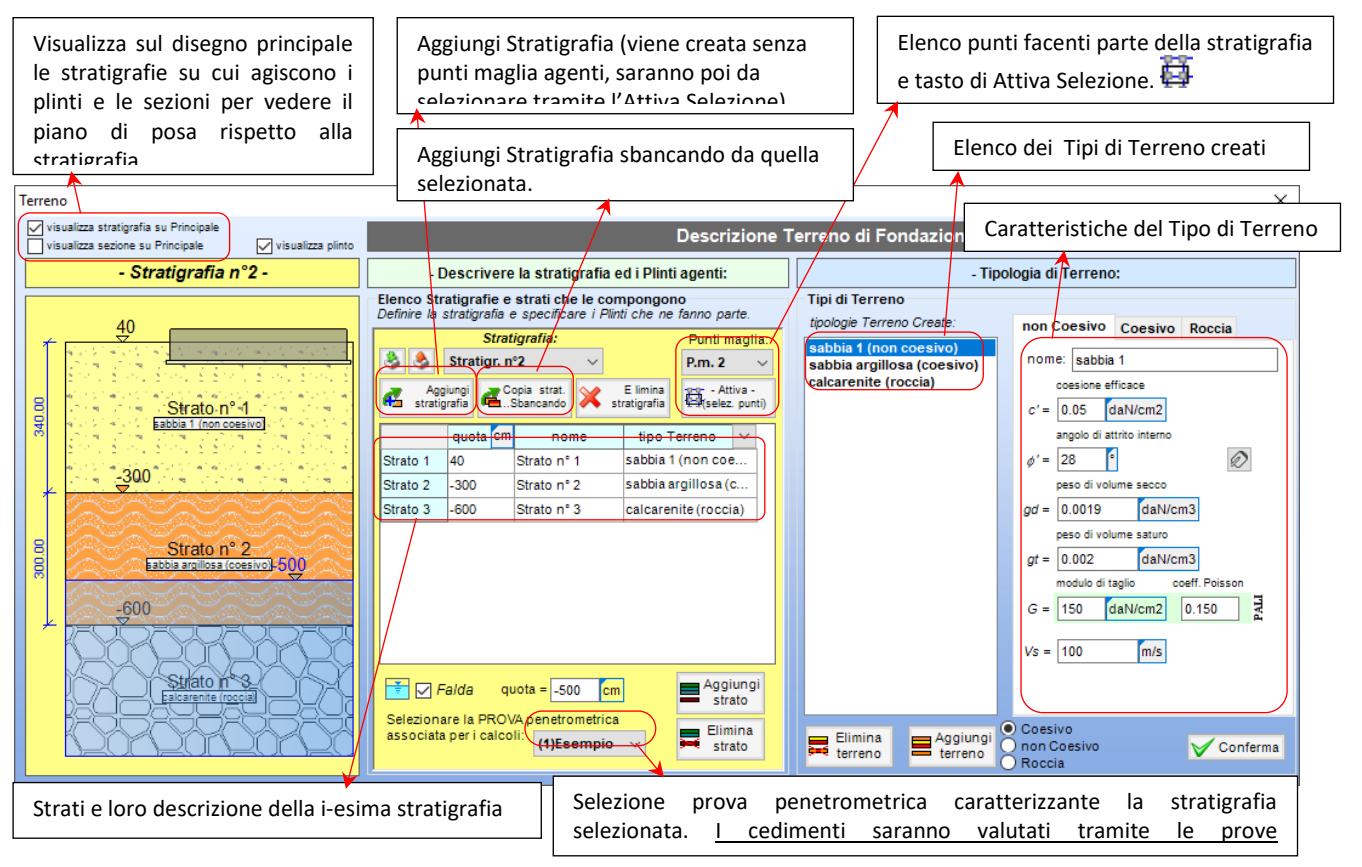

Figura 10 – finestra Terreno con caratteristiche singola stratigrafia

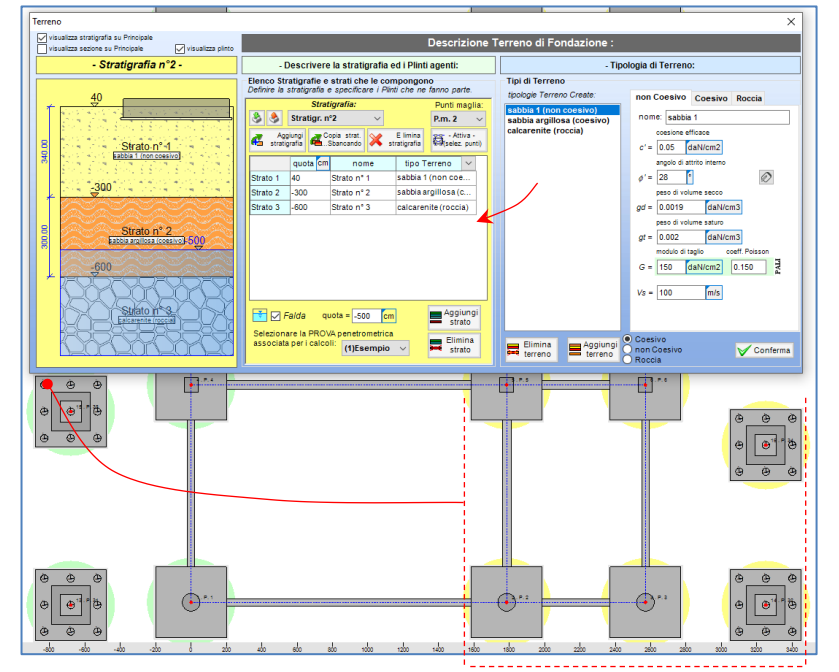

Una volta definita la stratigrafia, associate le prove penetrometriche e create ed assegnate le tipologie di terreno, è possibile selezionare i punti maglia agenti sulla determinata stratigrafia premendo il tasto "Attiva" 🖽. Come nella "creazione manuale di punti maglia" la finestra si rimpicciolirà e si dovrà selezionare l'area entro la quale i punti maglia racchiusi agiranno sulla stratigrafia selezionata.

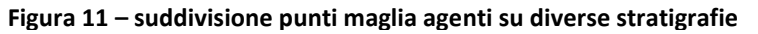

#### 1.4.2 Prove penetrometriche

È possibile definire prove SPT e CPT per poter calcolare i cedimenti, le deformazione e la capacità portante delle stratigrafie prima definite.

Dal menu "Dati"  $\rightarrow$  "Terreno"  $\rightarrow$  "Prove SPT CPT" si accede alla finestra per la creazione, modifica e visualizzazione delle prove.

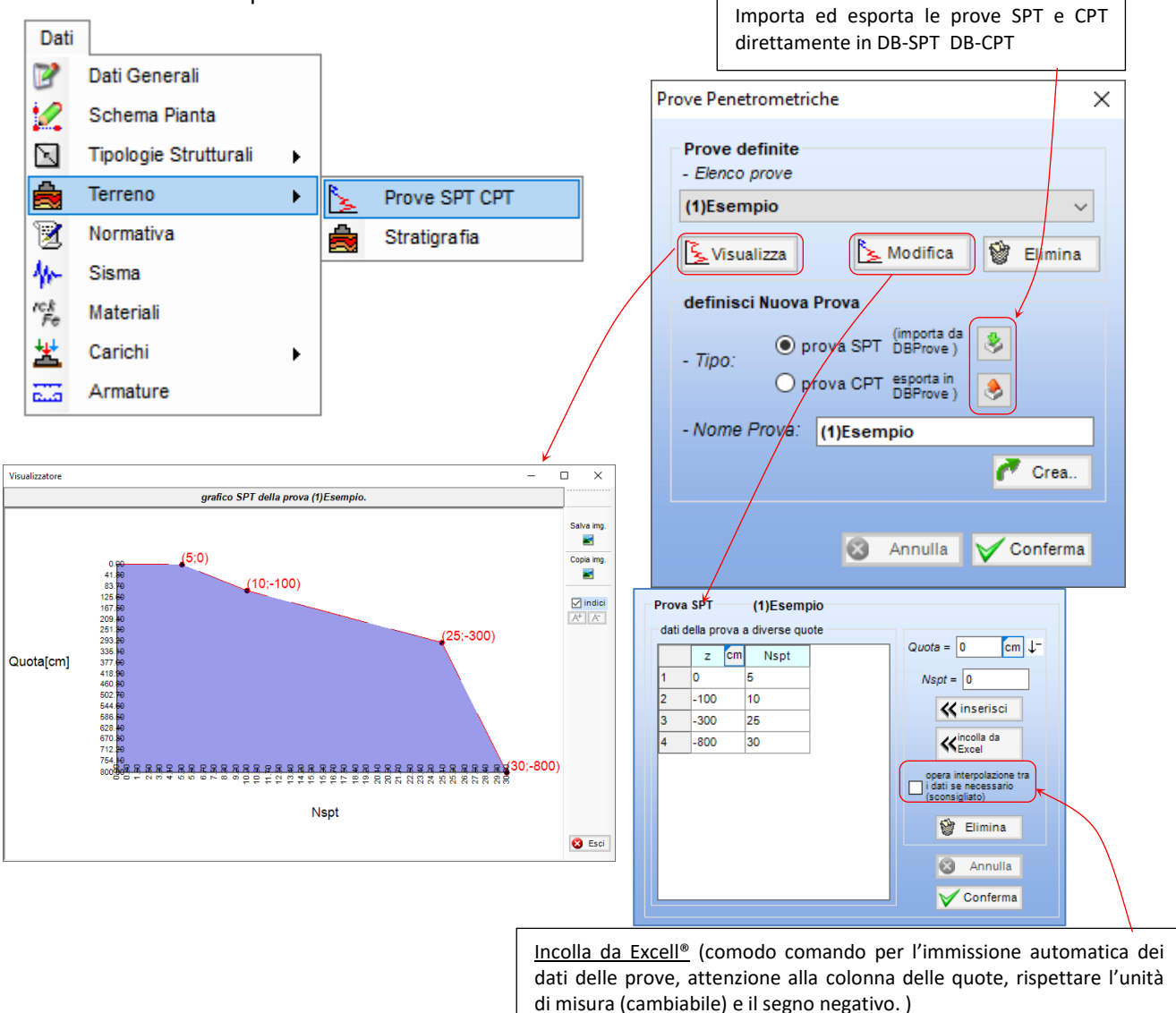

Figura 12 – finestre per la visualizzazione , creazione e modifica delle prove SPT CPT

Per definire una nuova prova occorre selezionare il tipo di prova, introdurre un nome e premere "Crea". L'immissione dei dati può avvenire in modo automatico (importando da Excel<sup>®</sup> con il tasto "Incolla da Excel<sup>"</sup> i dati precedentemente copiati in memoria ) o in modo manuale quota per quota.

Al termine dell'immissione delle caratteristiche, premendo "Conferma", la Prova viene memorizzata ed aggiunta nell'elenco delle prove create. Selezionandola è possibile visualizzarne il grafico ("Visualizza"), modificarne i dati ("Modifica") o eliminarla ("Elimina").

Per la prova SPT è presente la possibilità di far interpolare i dati in automatico dal programma se nella fase di calcolo non sono presenti dati alla quota di interesse.

Dal pannello "Terreno", sotto alla stratigrafia, sarà ora disponibile l'elenco delle prove create e, quella selezionata mentre si visualizzano gli strati, sarà associata alla stratigrafia per il calcolo dei cedimenti del terreno (metodo Burland&Burbidge (SPT) e metodo Schmertmann (CPT)). La capacità portante viene valutata tramite la teoria di BrinchHansen.

## 1.5 Normativa – Materiali

Tramite l'icona  $\Im$  si accede al pannello per la scelta della normativa da seguire, mentre tramite l'icona  $\mathring{F}_{e}$  si accede al pannello per la definizione delle caratteristiche dei materiali e per la scelta del tipo di verifiche da eseguire :

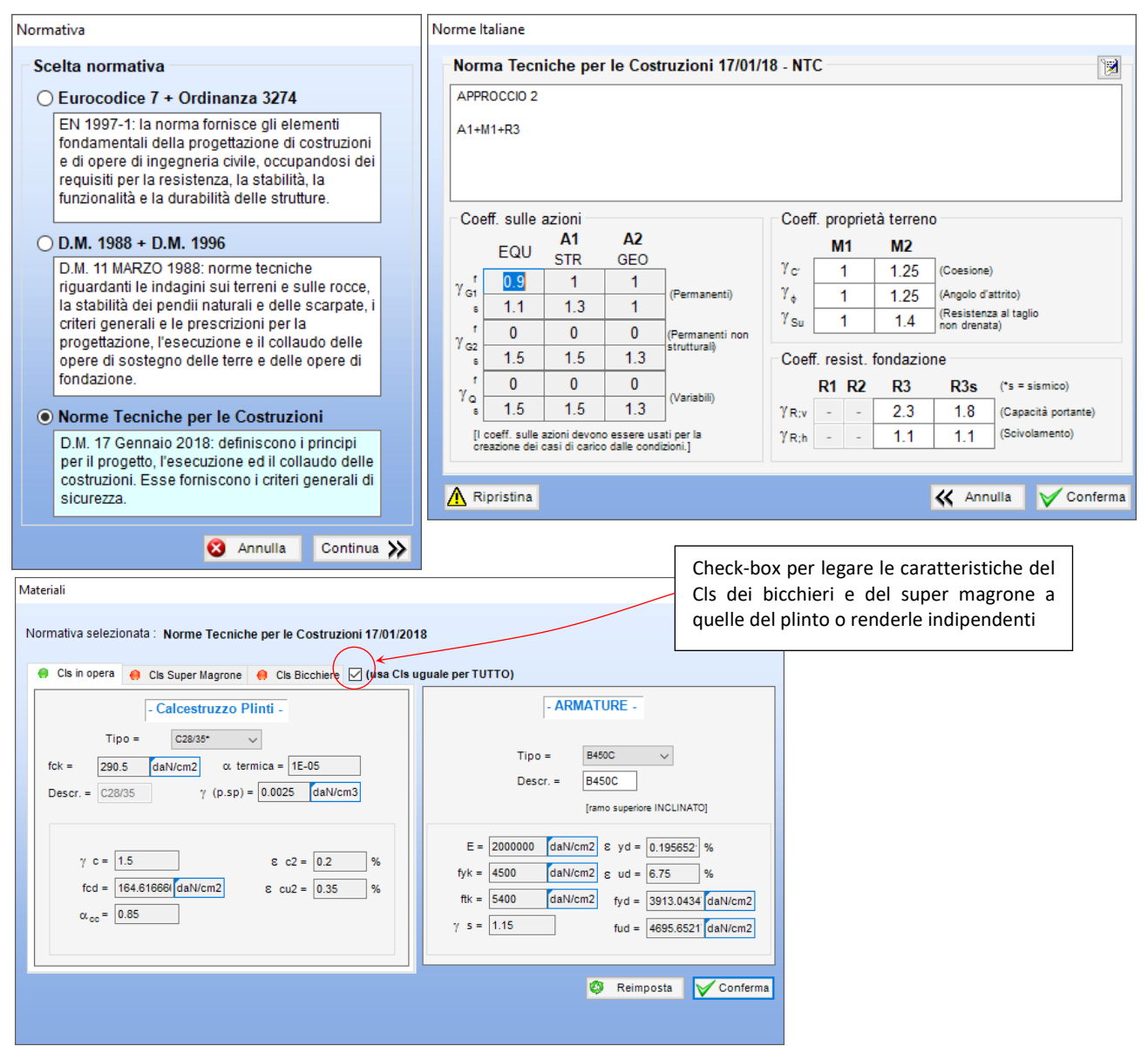

Figura 13 – finestre di Scelta della Normativa e Materiali

In base alla normativa selezionata dalla finestra dei materiali si sceglie praticamente che tipo di verifica eseguire.

È possibile assegnare a Plinti - Bicchieri - Super Magrone diverse caratteristiche del Cls tramite l'apposito check-box; se evidenziato il programma utilizzerà per le verifiche di bicchieri e super magrone il cls selezionato nella pagina del cls "Cls in Opera", appunto relativo ai plinti, altrimenti occorrerà definire un cls specifico per i tre tipi di elementi strutturali.

#### 1.6 Sisma

È possibile abilitare le verifiche sismiche attivando l'apposita opzione; premendo l'icona mettendo il segno di spunta su attiva Sisma" il programma applicherà i criteri per l'analisi secondo la normativa selezionata alle combinazioni di carico settate come sismiche.

| Cas | Casi di Carico |      |        |             |          |              |        |          |        |  |  |  |  |  |
|-----|----------------|------|--------|-------------|----------|--------------|--------|----------|--------|--|--|--|--|--|
|     | Nome           | Tipo | $\sim$ | descrizione | coeff.PP | Sisma        | $\sim$ | NO equ 🗸 | NO geo |  |  |  |  |  |
| 1   | Caso 1         | SLU  |        | SLU1        | 1.3      |              |        |          |        |  |  |  |  |  |
| 2   | Caso 2         | SLU  |        | SLU2        | 1.3      |              | -      |          |        |  |  |  |  |  |
| 3   | Caso 3         | SLU  |        | SLU3        | 1        |              |        |          |        |  |  |  |  |  |
| 4   | Caso 4         | SLU  |        | SLU4        | 1        | $\checkmark$ |        |          |        |  |  |  |  |  |
| 5   | Caso 5         | SLU  |        | SLU5        | 1        | $\checkmark$ |        |          |        |  |  |  |  |  |
| 6   | Caso 6         | SLU  |        | SLU6        | 1.3      |              |        |          |        |  |  |  |  |  |
| 7   | Caso 7         | SLU  |        | SI UZ       | 13       |              | 1      |          |        |  |  |  |  |  |

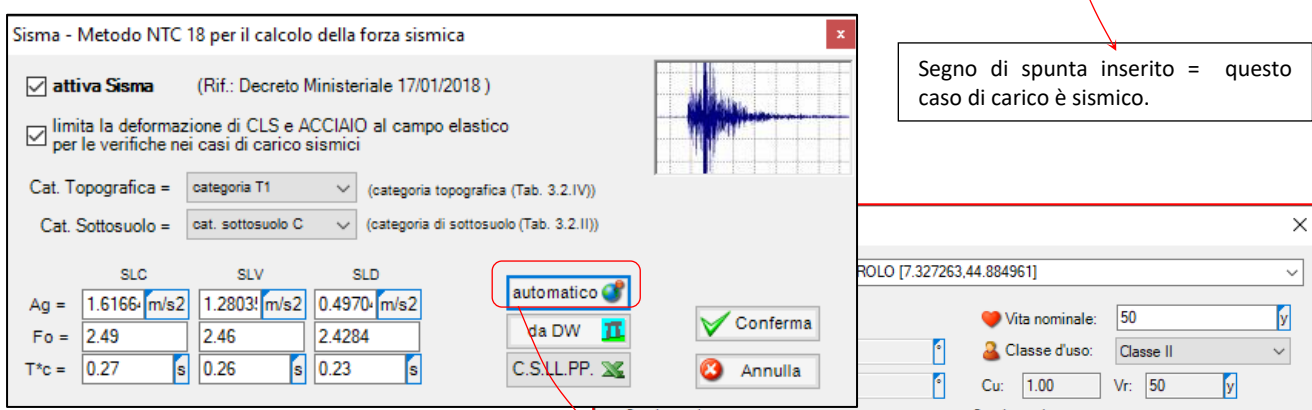

Arrivando dal programma 3D Dolmen dovrebbe essere impostato tutto correttamente, in ogni caso, anche lavorando in modo autonomo, basta impostare i vari dati nel pannello.

Premendo il tasto "automatico" si apre un programma per il calcolo automatico dei parametri spettrali, una volta eseguite le varie scelte e premendo "OK" queste informazioni vengono reimpostate in IS Plinti.

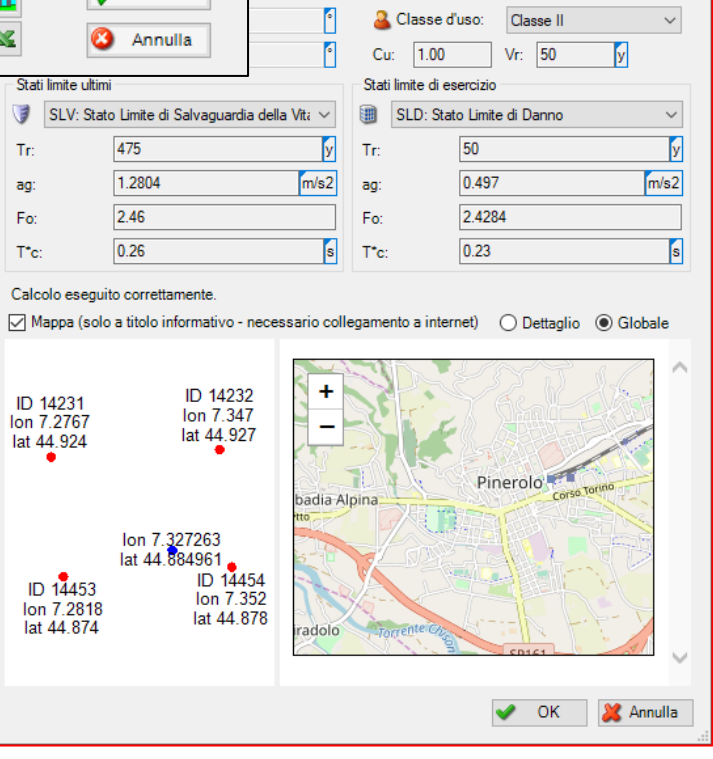

#### N.B.

IS Plinti quando esamina un caso di carico simico:

- applica gli appositi fattori correttivi al calcolo di capacità portante (nel caso di plinti senza pali);
- esegue in calcolo dello spostamento reciproco dei plinti (se collegati la LINEE TRAVE ma senza la trave inserita);
- verifica l'armatura delle travi di collegamento visti solamente come collegamenti orizzontali (se sono state create le linee trave e su di esse è stata applicata la sezione della trave).

## 1.7 Carichi - Condizioni e Casi

Se si è deciso di importare da Dolmen questi valori, li si troverà caricati all'apertura delle finestre.

## 1.7.1 Condizioni di carico 📥 :

Il programma all'avvio presenta una condizione con carichi nulli; cambiando nome, tipo e definendo i carichi plinto per plinto, viene creata la prima vera condizione di carico.

Per un rapido inserimento delle sollecitazioni uguali per tutti gli elementi in una condizione, si può ricorrere all'inserimento rapido presente in calce alla tabella dei carichi dei plinti. Qui, immettendo i valori e premendo "Assegna", si dà a tutti i plinti il valore definito.

Per cancellare tutte le sollecitazioni occorre premere il tasto "Azzera Cond." Presente nell'inserimento rapido; tale comando azzererà la condizione visualizzata.

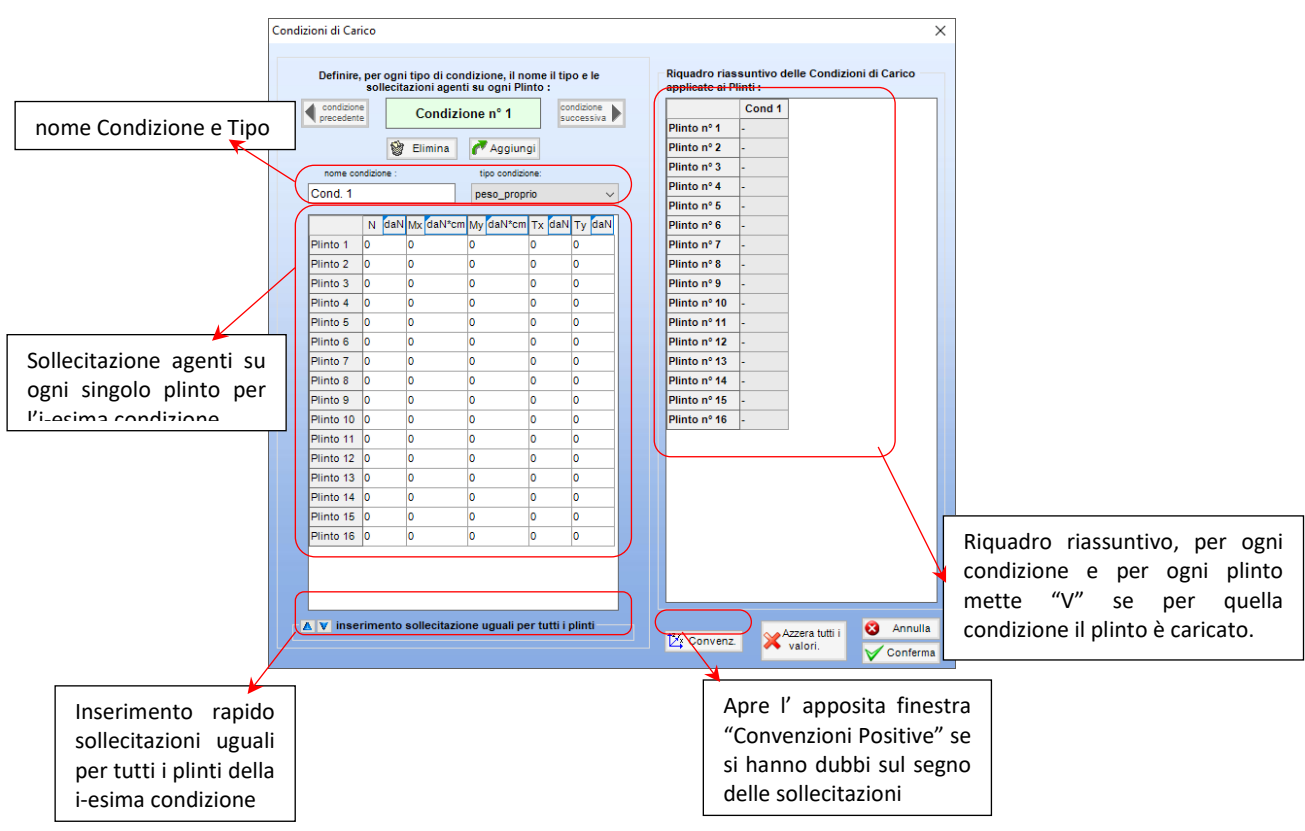

Figura 14 – creazione delle Condizioni di carico

Le condizioni di carico qui definite saranno utilizzate per la creazione di casi di carico.

Sulla destra di questa finestra è presente una tabella contenente un riquadro riassuntivo per ogni condizione e per ogni plinto; per ogni cella corrispondente al Plinto-Condizione sarà presente "V" se per quella condizione il plinto è caricato o "-" se l'intero quintetto di sollecitazione e posto uguale a zero.

## 1.7.2 Casi di carico 🚢 :

In questa finestra si definiscono i casi di carico (a meno che non li si sia importati da DW). A sinistra sono elencati i casi di carico definiti e, selezionandone uno, sulla destra vengono elencate le sollecitazioni per ogni punto maglia e per ogni sestetto.

| Coeff. N<br>Plinto,<br>modifica<br>Moltiplic | Ioltiplicator<br>del Magro<br>bile ma<br>atore per | e per peso j<br>one e del<br>nualmente<br>carico do | o del<br>terro,<br>Coeff.<br>alle | il caso di carico<br>è sismico? Verifiche<br>NON eseguo le verifiche<br>a ribaltamento? |            |                         |              | e NON eseguo le verifiche<br>strutturali del bicchiere? |           |                                                               |                      |                  |            |       |
|----------------------------------------------|----------------------------------------------------|-----------------------------------------------------|-----------------------------------|-----------------------------------------------------------------------------------------|------------|-------------------------|--------------|---------------------------------------------------------|-----------|---------------------------------------------------------------|----------------------|------------------|------------|-------|
|                                              |                                                    |                                                     |                                   |                                                                                         | ·/ _       |                         |              |                                                         | /         | /                                                             |                      |                  |            |       |
|                                              |                                                    |                                                     |                                   |                                                                                         | /          | _/                      | _/           |                                                         |           | /                                                             |                      |                  |            |       |
| Casi di Carico                               |                                                    |                                                     |                                   |                                                                                         |            |                         | /            |                                                         |           |                                                               |                      |                  |            |       |
| Casi di Carico                               | -                                                  | [                                                   |                                   |                                                                                         |            |                         |              |                                                         | Valori p  | er singolo cas                                                | io di carico         |                  |            |       |
| Nome                                         | lipo V                                             | Cescrizione                                         | COEff.PP                          | Sisma V                                                                                 | NO equ     | V NO geo V              | NO str       | NO bic V                                                | caso evid | denziato : Cas                                                | 5 - SLU - SLU con    | SISMAY PRINC     |            |       |
| 2 Caso 4                                     | SLU                                                | SLU SENZA SISMA                                     | 1.0                               |                                                                                         |            |                         |              |                                                         |           | Punto Seste                                                   | tto N daN Mx daN     | *cm My daN*cm T3 | daN Ty daN | ^     |
| 3 Caso 5                                     | SLU                                                | SLU con SISMAY                                      | 1                                 |                                                                                         |            |                         |              |                                                         | P1 S1     | 1. 1                                                          | 3476.2 0             | 0 0              | 0          |       |
| 4 Caso 6                                     | SLD                                                | SLD con SISMAX                                      | 1                                 |                                                                                         |            |                         |              |                                                         | P1 S2     | 1. 2                                                          | 3472.36 0            | 0 0              | 0          |       |
| 5 Caso 7                                     | SLD                                                | SLD con SISMAY                                      | 1                                 |                                                                                         |            |                         |              |                                                         | P1 S3     | 1. 3                                                          | 3429.13 0            | 0 0              | 0          |       |
| 6 Caso 8                                     | SLU                                                | SLU FON con SIS                                     | 1                                 |                                                                                         |            |                         |              |                                                         | P1 S4     | 1. 4                                                          | 3425.29 0            | 0 0              | 0          |       |
| 7 Caso 9                                     | SLU                                                | SLU FON con SIS                                     | 1                                 |                                                                                         |            |                         |              |                                                         | P1 55     | 1. 5                                                          | 3492.91 0            | 0 0              | 0          |       |
| 8 Caso 10                                    | Caratteristica                                     | Rara                                                | 1                                 |                                                                                         |            |                         |              |                                                         | P1 57     | 1 7                                                           | 3445.85 0            | 0 0              | 0          |       |
| 9 Caso 11                                    | Frequente                                          | Frequente                                           | 1                                 |                                                                                         |            |                         |              |                                                         | P1 58     | 1. 8                                                          | 3442.01 0            | 0 0              | 0          |       |
| 10 Caso 12                                   | Quasi Perm.                                        | Quasi Perm                                          | 1                                 |                                                                                         |            |                         |              |                                                         | P1 S9     | 1. 9                                                          | 3323.83 0            | 0 0              | 0          |       |
|                                              |                                                    |                                                     |                                   |                                                                                         | ·          | _                       | ~            |                                                         | P1 S10    | 1. 10                                                         | 3319.99 0            | 0 0              | 0          |       |
|                                              |                                                    |                                                     |                                   |                                                                                         |            |                         |              |                                                         | P1 S11    | 1. 11                                                         | 3276.77 0            | 0 0              | 0          |       |
|                                              |                                                    |                                                     |                                   |                                                                                         |            |                         |              |                                                         | P1 S12    | 1. 12                                                         | 3272.93 0            | 0 0              | 0          |       |
|                                              |                                                    |                                                     |                                   |                                                                                         |            |                         |              |                                                         | P1 S13    | 1. 13                                                         | 3340.55 0            | 0 0              | 0          |       |
|                                              |                                                    |                                                     |                                   |                                                                                         |            |                         |              |                                                         | P1 S14    | 1. 14                                                         | 3336.71 0            | 0 0              | 0          |       |
|                                              |                                                    |                                                     |                                   |                                                                                         |            |                         |              |                                                         | P1 S15    | 1. 15                                                         | 3293.48 0            | 0 0              | 0          | ~     |
| dun line oon                                 |                                                    | n Event                                             |                                   | Aggiungi Caso d                                                                         | combinando | Seller.                 | tutti i aasi | -                                                       | - inseri  | imento sollecit                                               | azione uguali per tu | tti i plinti     |            |       |
| aduplica con                                 |                                                    | ID.EXCEI                                            |                                   | condizioni esiste                                                                       | enti       | Elim. tutti i casi      |              |                                                         |           | ASSEGNA queste SOLLECITAZIONI     AI GASO di carico     N = 0 |                      |                  |            |       |
| I singolo                                    |                                                    | np.CSV                                              | ngi 🌀                             | Aggiungi Caso v                                                                         | /uoto      | ,                       |              |                                                         |           | → al CASO di canco VI ECITAZIONI                              |                      |                  |            |       |
| N=                                           | N= 1.00                                            | onvenz. 🦾 Apr                                       | i Ġ                               | Carico dovuto a<br>Tamponature                                                          | u sa       |                         |              |                                                         | ⊖ il CA   | ISO di carico                                                 |                      | ✓ Mx = 0         | daN*cm     |       |
| M= 1.00                                      | T= 1.00                                            | 😵 Elimi                                             | na 🎯 🔪                            | $\backslash$                                                                            |            |                         |              |                                                         |           |                                                               | coeff. molt. = 1.45  | ✓ My = 0         | daN*cm     |       |
| <u> </u>                                     |                                                    |                                                     |                                   | $\mathbf{X}$                                                                            |            |                         | 83           | Annulla                                                 | _         |                                                               |                      | ✓ Tx = 0         | daN        |       |
| 🖂 Blocca Tab                                 | elle                                               |                                                     |                                   |                                                                                         |            |                         | $\checkmark$ | Conferma                                                |           | 📥 Assegna                                                     | 💥 Azzera Caso        | ✓ Ty = 0         | daN        | J     |
|                                              |                                                    |                                                     |                                   | $ \rightarrow $                                                                         |            |                         |              |                                                         |           |                                                               |                      |                  |            |       |
|                                              |                                                    | $\langle \rangle$                                   |                                   |                                                                                         | Fig        | ura 15 -                | - defin      | izione ca                                               | si di o   | carico                                                        |                      |                  |            |       |
| Duplic                                       | azione del                                         | caso di car                                         |                                   | مامتماد                                                                                 | ato 🖌      | Divorci                 | modi         | nor incor                                               | ira C'    | ib isc                                                        | Dannella             | dedicato         | all'incori | monto |
| Duplic                                       |                                                    |                                                     |                                   |                                                                                         |            | DIVEISI                 |              | hei insei                                               |           |                                                               |                      |                  |            |       |
| con co                                       | eff. moltipli                                      | catore su si                                        | ngola                             | azione                                                                                  | (N,        | Carico i                | n IS Plir    | וזו:                                                    |           |                                                               | o all'agg            | iunta di         | azioni     | IUIIE |
| MoT)                                         | o su tutte.                                        | λ.                                                  | Δ,                                |                                                                                         |            | <ul> <li>apr</li> </ul> | e il         | pannel                                                  | llo       | delle                                                         | UGUALI               | su tutti         | i plinti   | nella |
|                                              |                                                    | i                                                   |                                   |                                                                                         | con        | dizioni                 | di cari      | co r                                                    | reate     | comhinazi                                                     | inne                 | di               | carico     |       |
|                                              |                                                    |                                                     |                                   |                                                                                         | 001        | motton                  | do di acc    | ociari                                                  | o nor     | L                                                             |                      |                  |            |       |
| Impor                                        | tazione di so                                      | ollecitazioni                                       | .CSV                              |                                                                                         | per        | metten                  | uu ui dss    | ociali                                                  | e per     |                                                               |                      |                  |            |       |
| L                                            |                                                    |                                                     |                                   | creare il Caso                                                                          |            |                         |              |                                                         |           |                                                               |                      |                  |            |       |
|                                              |                                                    |                                                     |                                   | • aggiunge un caso di carico                                                            |            |                         |              |                                                         |           |                                                               |                      |                  |            |       |
| Apre                                         | l'apposit                                          | oni                                                 | VUO                               | to                                                                                      |            |                         |              |                                                         |           |                                                               |                      |                  |            |       |
| Positiv                                      | 'e" se si ha                                       | nno dubbi                                           | sul se                            | gno de                                                                                  | elle 📋     |                         |              |                                                         |           |                                                               |                      |                  |            |       |
| solleci                                      | tazioni                                            |                                                     |                                   | 0                                                                                       | -          | <ul> <li>apr</li> </ul> | епра         | annello d                                               | iedica    | to ai                                                         |                      |                  |            |       |
| SUIECI                                       | 10210111                                           |                                                     |                                   |                                                                                         |            | cari                    | chi dov      | uti alle ta                                             | mpon      | ature                                                         |                      |                  |            |       |
| <u>.</u>                                     |                                                    |                                                     |                                   |                                                                                         | [          |                         |              |                                                         |           |                                                               |                      |                  |            |       |

N.B.: dalla versione 18 il programma esegue le verifiche in base alla combinazione di carico, in pratica eseguirà le verifiche di:

- ribaltamento = con le combinazioni SLU EQU
- strutturali = con le combinazioni SLU, SLV
- geotecniche = con le combinazioni SLU, SLD, SLV
- cedimenti = con la combinazione Quasi Permanente

"Sbloccando" le tabelle (tramite il check-box "Blocca tabelle") è possibile cambiare nome, tipo, descrizione e valori dei Casi.

Vi sono due modi per inserire nuovi Casi:

- premendo "Aggiungi " ne verrà inserito uno nuovo in calce agli altri e, manualmente, si dovranno impostare i corretti parametri
- premendo " CAggiungi " si aprirà il pannello:

sulla sinistra compaiono le condizioni precedentemente definite; selezionandole ed impostando un coeff. moltiplicatore vengono importate nel nuovo Caso tramite l'apposito tasto. Una volta definiti descrizione tipo е premendo "V conferma" il caso appena creato viene aggiunto nella finestra precedente.

| Elenco Condizioni<br>Selezionarie ed importarie in un apposito CASO<br>1 - Cond 1 - Peso proprio (altro)<br>2 - Cond 2 - Permanente (altro)<br>3 - Cond 3 - A:Var abtazione (altro)<br>4 - Cond 4 - Neve (<1000m sim) (altro)<br>5 - Cond 5 - PesoProprioFond (altro)<br>6 - Cond 6 - PermFond (altro)<br>7 - Cond 7 - Autovett 001 (X) (altro)<br>8 - Cond 8 - Autovett 002 (X) (altro)<br>10 - Cond 10 - Autovett 002 (X) (altro)<br>10 - Cond 12 - Sisma X (altro)<br>12 - Cond 12 - Sisma X (altro)<br>13 - Cond 13 - Torcente add. X (altro)<br>14 - Cond 14 - Torcente add. Y (altro) | coefficiente<br>moltiplicatore :<br>1.50<br>importa | parametri Caso<br>Creare nuovi Casi di Carico importandone all'interno le<br>relative Condizioni di Carico<br>Caso 14<br>descrizione :<br>Caso n° 14<br>tipo caso:<br>SLU<br>1 - 1.300 Cond 1, Peso proprio (attro)<br>2 - 1.500 Cond 2, Permanente (attro)<br>3 - 1.500 Cond 3, A:Var abitazione (attro) |
|----------------------------------------------------------------------------------------------------|-----------------------------------------------------|----------------------------------------------------------------------------------------------------|
| Normativa Selezionata : NTC 17/01/18                                                                                                    |                                                     | 🔇 Annulla 🗹 Conferma                                                                                                    |

• premendo " Apri " si aprirà un apposito pannello per l'inserimento dei carichi dovuti alle tamponature:

i carichi che vengono inseriti in questo pannello saranno sommati ai singoli casi di carico (amplificati del coeff.PP del singolo caso) ed utilizzati per le verifiche della fondazione (escluse le verifiche del bicchiere e il punzonamento del pilastro).

Queste sollecitazioni

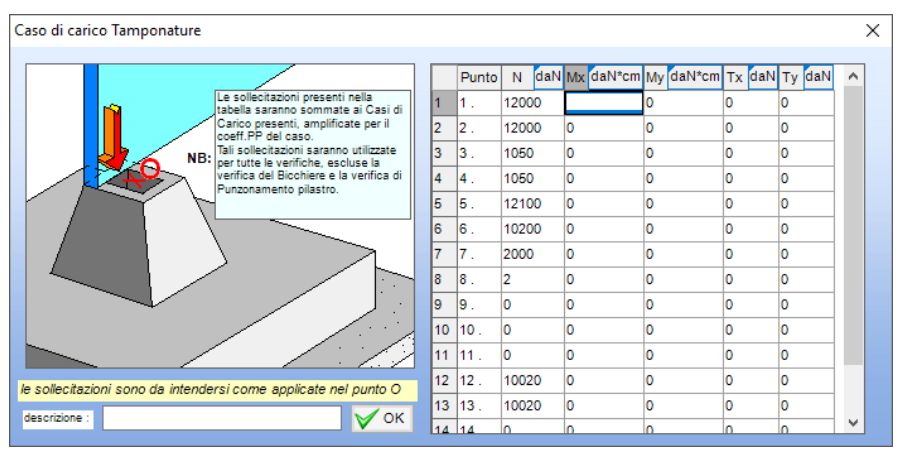

devono essere intese come "agenti" nel punto "O", in cima al bicchiere.

#### 1.8 Armatura

Con IS Plinti si ipotizza un'armatura che possa andar bene per i plinti in esame; si definisco i vari parametri propri del ferro, la tipologia di armatura superiore ed inferiore, i diametri dei ferri, il copriferro, il passo massimo e minino, la metodologia di distribuzione dell'armatura.

In questa finestra si definisce anche l'armatura delle travi di collegamento dando il diametro delle barre di collegamento (ipotizzate come 4 barre longitudinali) e il diametro delle staffe. (icona per l'apertura:

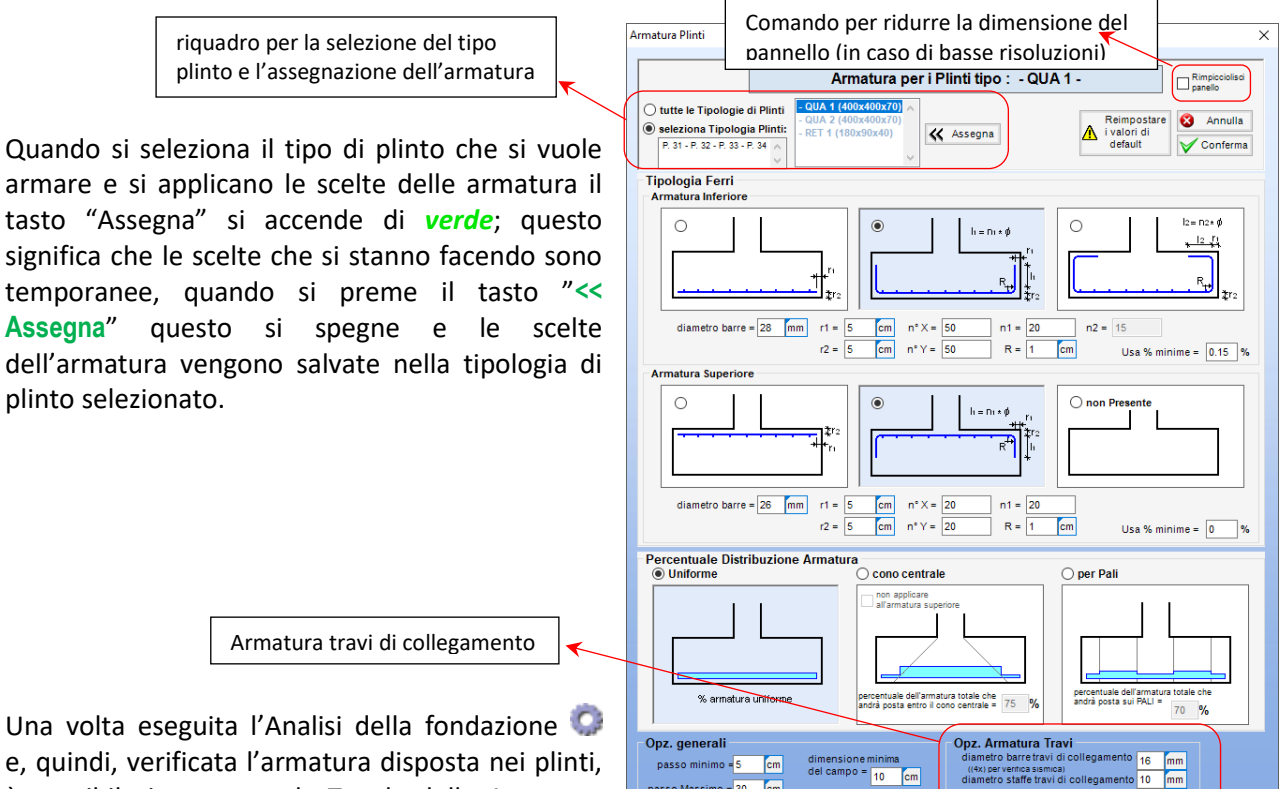

passo Massimo = 30 cm

e, quindi, verificata l'armatura disposta nei plinti, è possibile interrogare la Tavola delle Armature <u>.</u>

Figura 16 – predimensionamento dell'armatura

((4x) per ventica sismica) diametro staffe travi di collegamento 10

mm

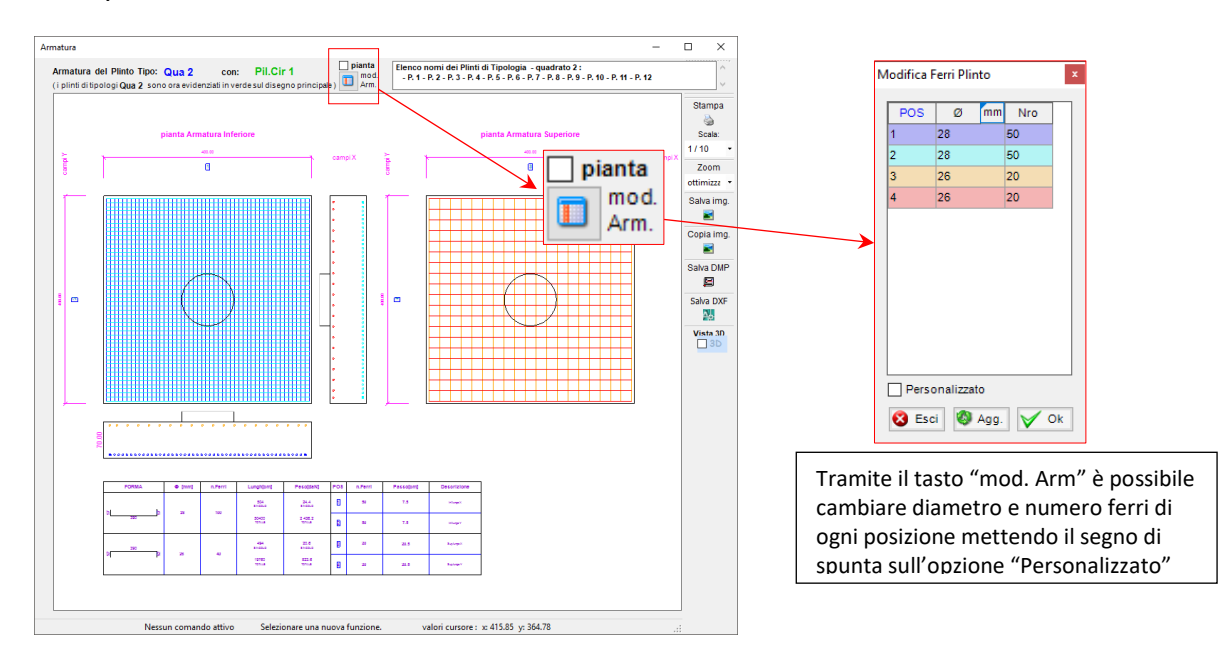

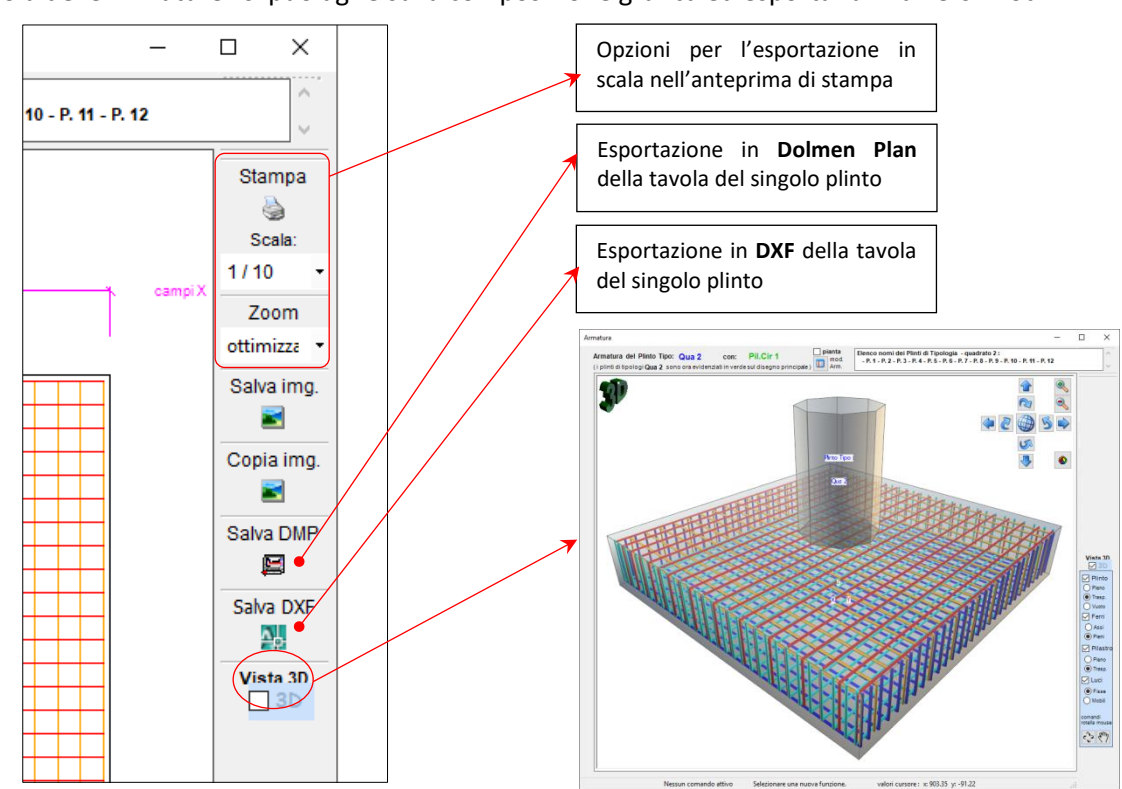

Nella "Tavola delle Armature" si può agire sulla composizione grafica ed esportarla in diversi modi:

Figura 17 – tavola armatura della Tipologia di Plinto e visuale 3D

Ŧ

2

<u>0 1 2</u>

¦⊡,

Ø

Ottimizza

Zoom Finestra

Area Poligono

Chiudi Funzione

Seleziona finestra

Immagine

Zoom Finestra Inversa

Distanza tra 2 punti

La tavola delle Armature generata automaticamente da **IS Plinti** può essere modificata a piacere tramite delle apposite funzioni grafiche.

Prima occorre selezionare la parte di disegno che si vuole traslare, ruotare od eliminare, tramite il comando "Seleziona Finestra"; a questo punto si seleziona la funzione desiderata e la modifica sarà mostrata a video.

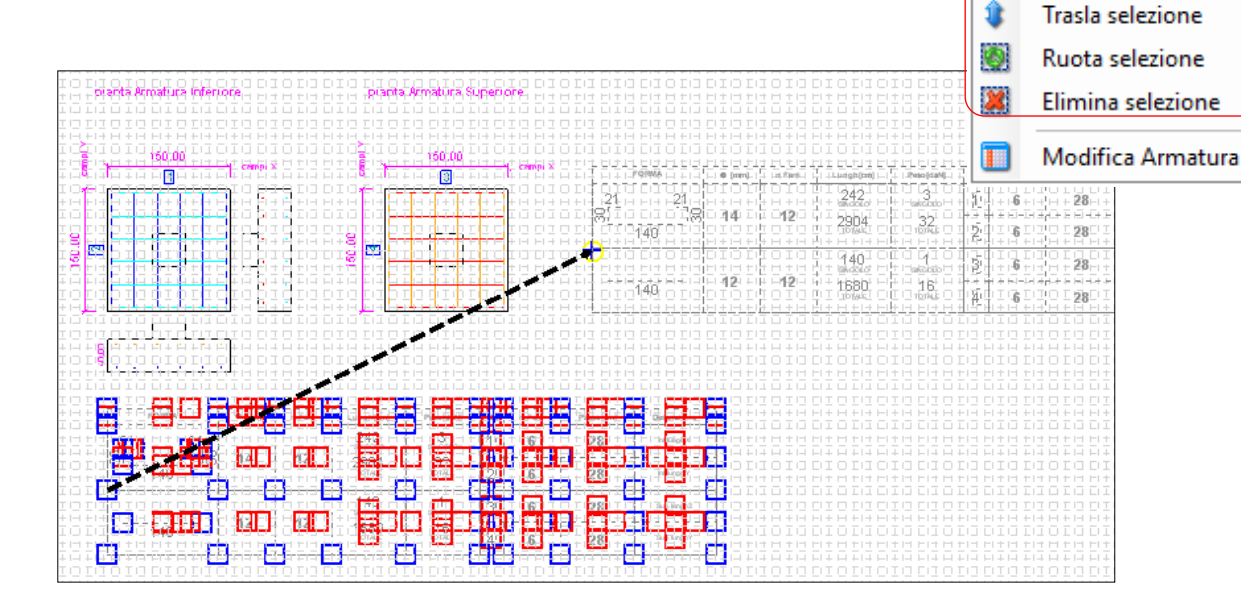

•

Nella tavola viene generata una tabella con all'interno il riassunto della quantità e disposizione dell' armatura per la tipologia di plinto analizzato.

|          | FORMA |    | phi[mm] | n.Ferri | Lungh[cm]                                                                   | Peso[daN]                                                                    | POS | n.Ferri | Passo[cm] | Descrizione |
|----------|-------|----|---------|---------|-----------------------------------------------------------------------------|------------------------------------------------------------------------------|-----|---------|-----------|-------------|
|          |       |    |         |         | 202                                                                         |                                                                              | 1   | 22      | 5         |             |
| 24<br>30 |       | 24 |         | 60      | 298<br>UNITARIO (per singota Fama)                                          | 4<br>UNITARIO (per singola Forma)                                            | 2   | 8       | 11        |             |
|          | 190   |    | 16      |         | 17 880                                                                      | 225                                                                          | 3   | 8       | 11        |             |
|          |       |    |         |         | (Cricepane)                                                                 |                                                                              | 4   | 22      | 5         |             |
| _        |       |    |         | 26      | 190<br>UNITABIO (per singola Fama)<br>4 940<br>TOTALE(per Epilito In exame) | 2<br>UNITARIO (jeur singola Firma)<br>47<br>TOTALE (jeur il plano in sciamo) | 5   | 9       | 13        |             |
|          | 190   |    |         |         |                                                                             |                                                                              | 6   | 4       | 25.5      |             |
|          | 150   |    | 12      |         |                                                                             |                                                                              | 7   | 4       | 25.5      |             |
|          |       |    |         |         |                                                                             |                                                                              | 8   | 9       | 13        |             |

La tavola armature che viene redatta può essere gestita graficamente in diversi modi: salvare semplicemente l'immagine, selezionare la scala di visualizzazione e lo zoom in %.

Se si sceglie "Copia" sarà possibile incollare il .jpg ovunque si voglia e soprattutto si potrà incollare questo disegno all'interno del Minicad di omnia IS per modificare a piacimento la tavola.

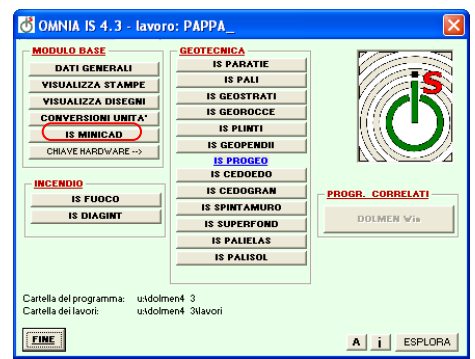

Se si attiva la stampa in automatico verrà mostrata l'anteprima di stampa, con il disegno impostato con la scala selezionata nella finestra "Armatura".

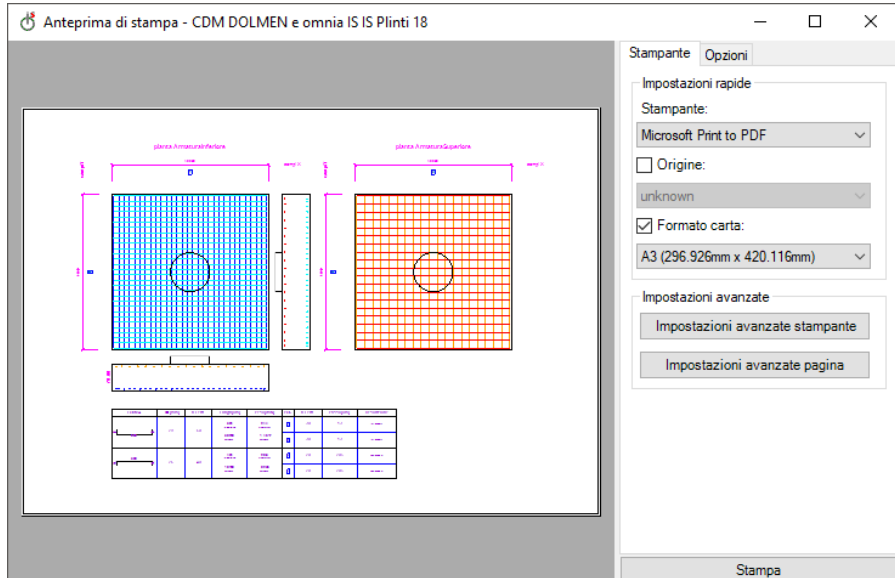

Figura 18 – anteprima di stampa

I plinti vengono armati per "tipologia", ovvero per ogni plinto della stessa tipologia vengono passati in rassegna tutti i carichi e i tipi di pilastri sovrastanti.

Il programma valuta il plinto più sollecitato di quella tipologia, calcola la giusta armatura e la assegna anche a tutti gli altri plinti di quella tipologia.

Nel caso in cui si abbiano plinti della <u>stessa tipologia</u> ma con pilastri diversi, il programma cercherà il plinto più sollecitato e, contemporaneamente, quello con il pilastro di dimensione maggiore.

Per ovviare a questo tipo di ricerca, seppur cautelativa, è possibile attivare la funzione "Sdoppia Plinto ", che creerà in automatico delle tipologie di plinto, identiche a quelle che andrà a sostituire, in modo che tutti i plinti di una certa tipologia, processati insieme, abbiamo anche lo stesso tipo di pilastro. Questa funzione può agire in modo "automatico" (processerà tutti i plinti e sdoppierà i plinti di una tipologia con pilastro diverso da quelli della stessa tipologia) o in modo "manuale", dovendo selezionare i plinti da sdoppiare.

## 1.9 Vista 3D globale

Tramite l'apposita icona, o con il tasto "F5" della tastiera, e se le DirectX<sup>®</sup> sono correttamente installate, l'intero lavoro verrà mostrato in versione 3D.

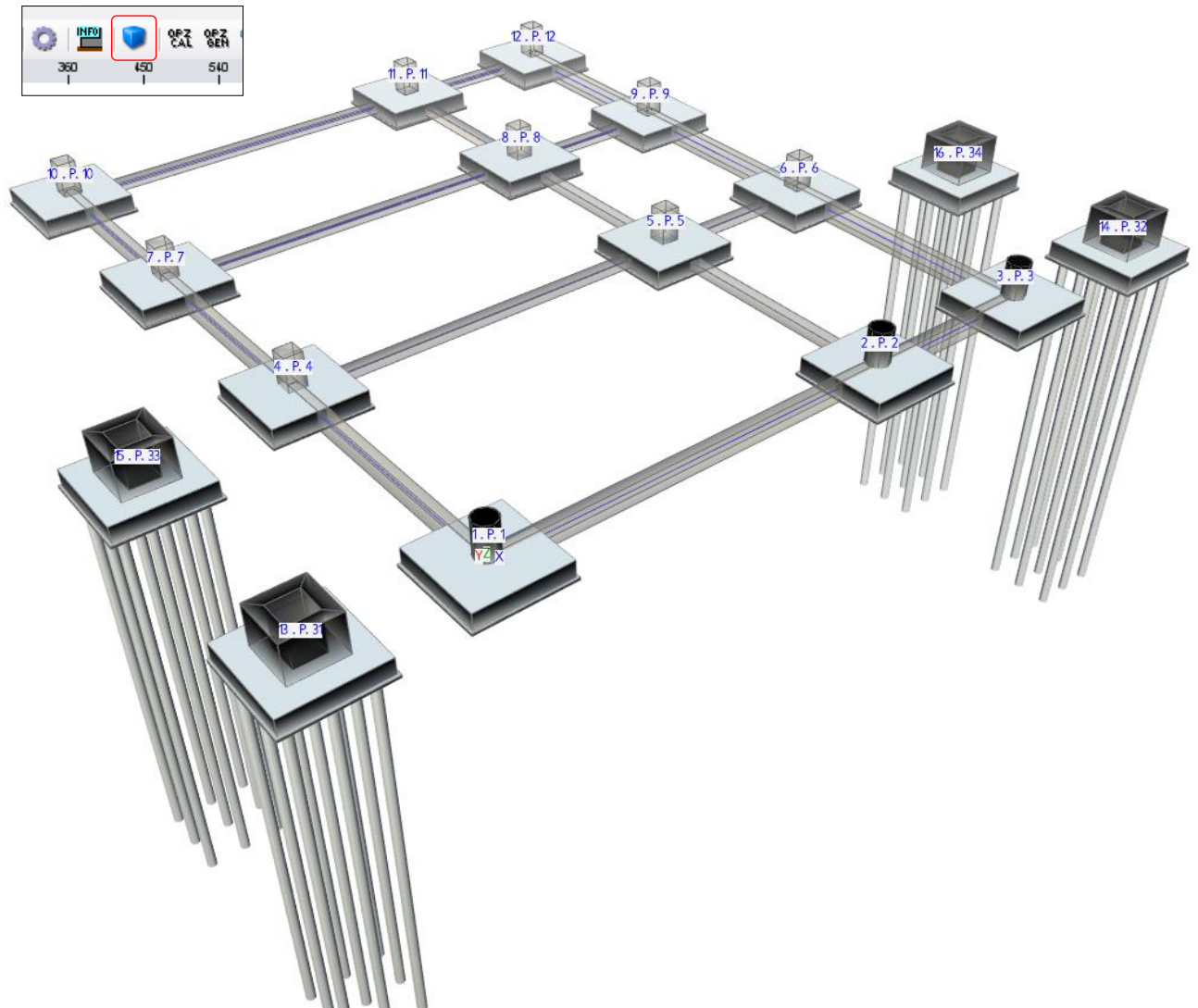

Tramite la rotella centrale del mouse e la barra spazio della tastiera è possibile girare agevolmente nello spazio 3d, precisamente:

- rotella centrale:
- "scroll" avanti e indietro → visuale "Zoom IN" e "Zoom OUT" "rotella tenuta premuta": → rotazione modello (\*) → spostamento (\*)
  - . .
- barra spazio: ogni volta che la si preme ci cambia il comando (\*) della rotella tenuta premuta; il comando passa da *traslazione* del modello a *rotazione* del modello.

Attivando le varie opzioni sulla destra del riquadro 3D sarà possibile analizzare tutti i dati del lavoro: armatura degli elementi (se in trasparenza), terreno, falda, prove penetrometriche ecc...

## 1.10 Esportazioni

#### 1.10.1 Esportazione in DOLMEN PLAN

Tramite la voce "Esporta in Dolmen Plan" dal menu "File" si può esportare in Dolmen Plan o il singolo Plinto armato, o tutte le tipologie di Plinto utilizzate armate e quotate o l'intero lavoro (schema pianta con elementi strutturali e tipologie di Plinto armate.)

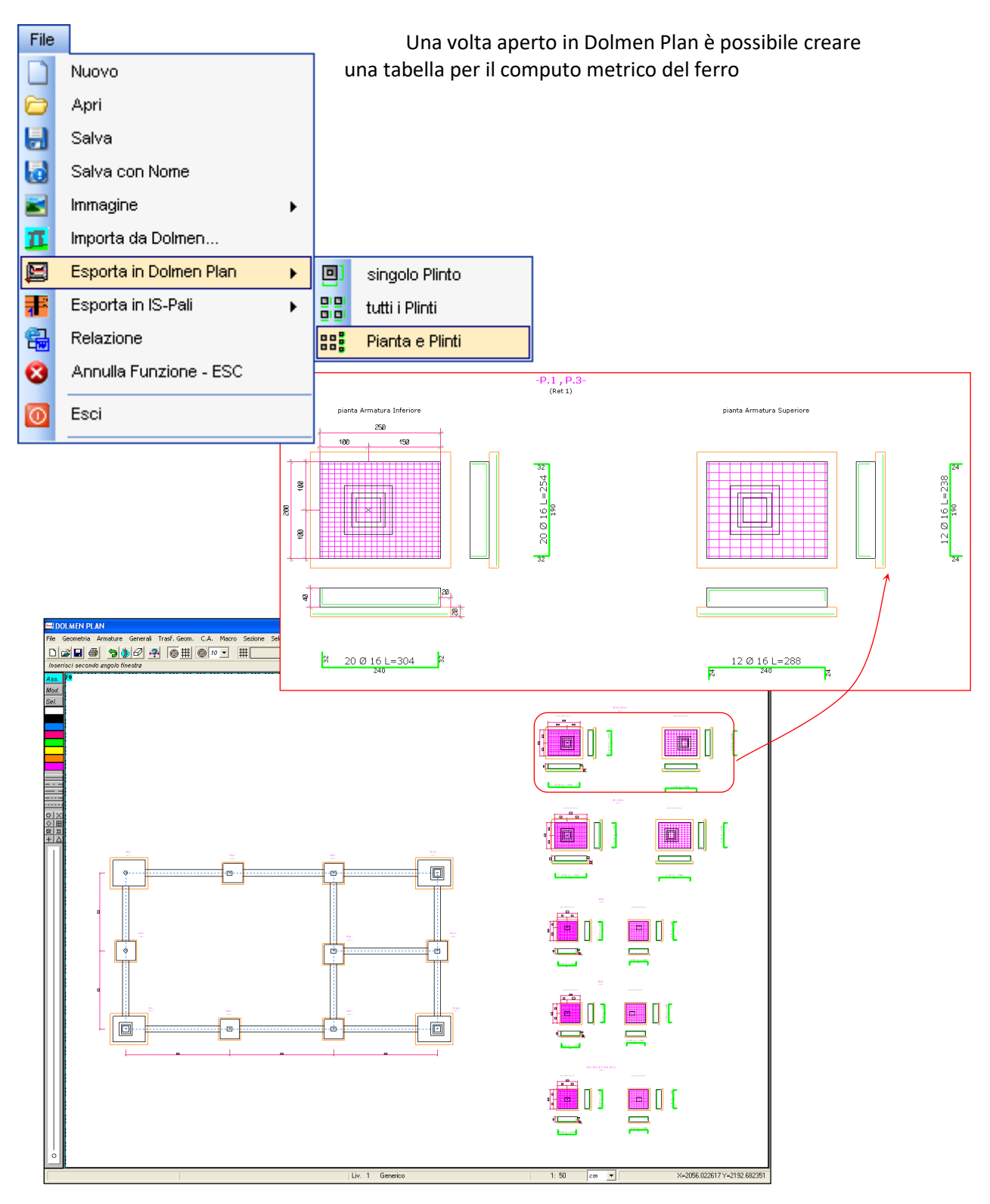

#### 1.10.2 Esportazione in IS PALIFICATE

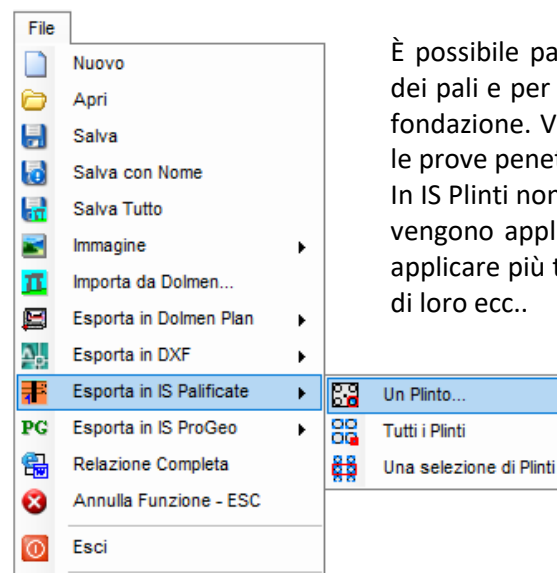

È possibile passare direttamente in IS Palificate per le verifiche strutturali dei pali e per il calcolo dei cedimenti sia di un singolo plinto che di tutta la fondazione. Verranno esportate le sollecitazioni testa palo, le stratigrafie e le prove penetrometriche inserite.

In IS Plinti non sono modificabili le teorie per il calcolo della portata dei pali, vengono applicate le teorie più indicate, invece in IS Palificate è possibile applicare più teorie, controllare i cedimenti legati all'interazione dei pali tra di loro ecc..

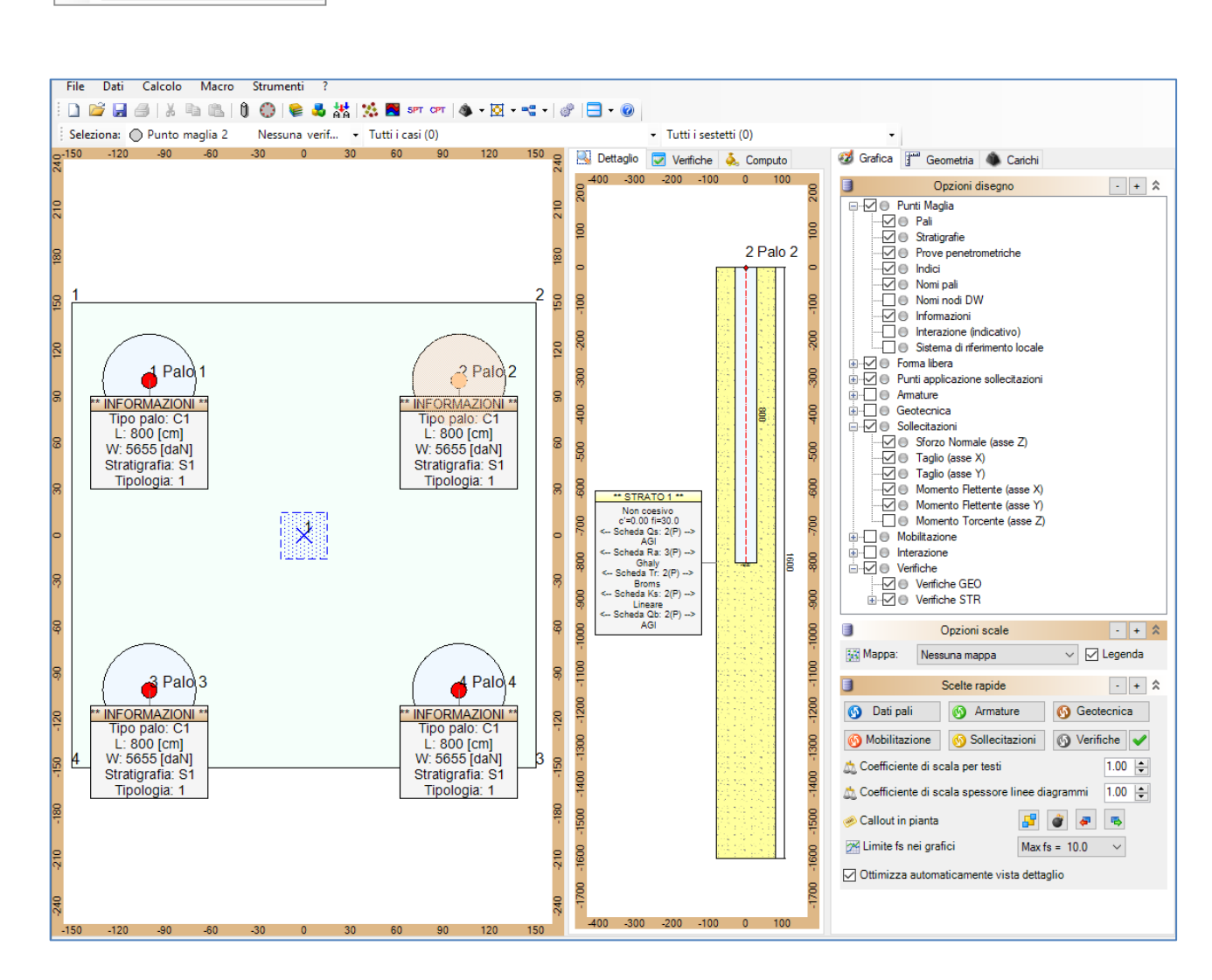

#### 1.10.3 Esportazione in .DXF

Come per l'esportazione in Dolmen Plan è possibile esportare in .DXF ogni elemento.

Si può esportare separatamente il .dxf dell'armatura del singolo plinto, di tutti i plinti, della pianta del lavoro e di tutti i plinti o solamente della pianta.

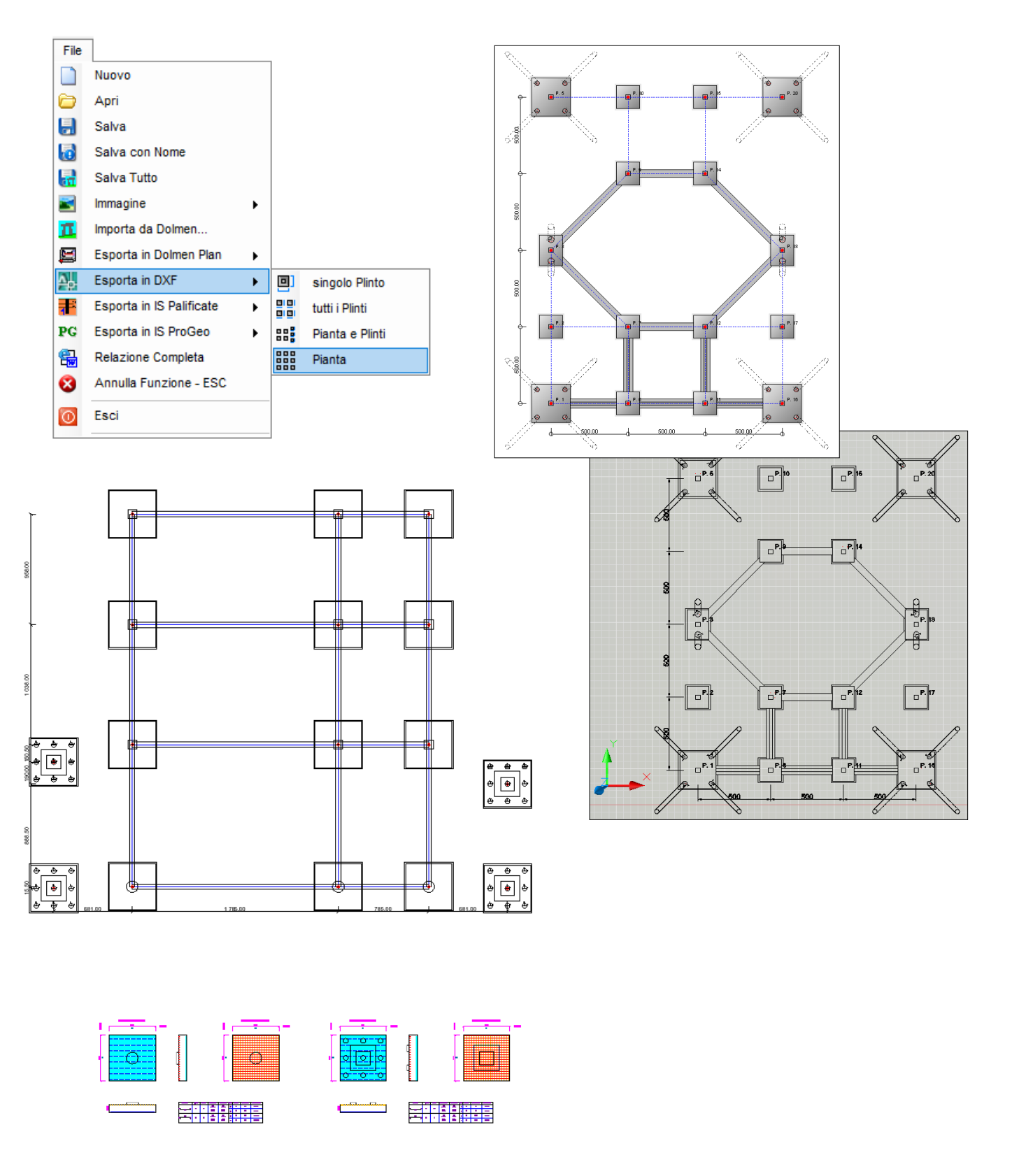

#### 1.11 Analisi

*IS Plinti è un programma di verifica non di progetto,* si imposta una armatura e si va a vedere poi a termine dell'analisi i fattori di sicurezza riportati in relazione per le singole verifiche.

Dal menù "Calcolo" è possibile : 1) avviare le opportune Analisi di Calcolo, 2) generare la completa Relazione di Calcolo ; 3) vedere una tabella riassuntiva sui risultati dell'analisi; 4) lanciare relazioni "puntuali" su parte dei risultati ottenuti ; 5) Relazioni particolari

| Calo   | 000                    |                      |
|--------|------------------------|----------------------|
| Ô.     | Avvio Analisi          | CTRL+Space           |
| 8      | Relazione Completa     | l .                  |
| ۲      | Relazione Personal     | izzata               |
|        | Relazione Sigma        |                      |
| PORT   | Rel. Capacità Porta    | nte (singolo Plinto) |
| PORT   | Rel. Portata Pali (sir | igolo Plinto)        |
| CED    | Rel. Cedimenti (sing   | jolo Plinto)         |
| S Pali | Rel. Sollecitazioni P  | alo (singolo Plinto) |

1) L'analisi può essere svolta :

- Completa
- solo per le verifiche Geotecniche 💷
- solo per le verifiche Strutturali 308

A seconda dei dati inseriti e delle scelte eseguite, il programma avvia le opportune routine di calcolo segnalando risultati schematici ed eventuali errori riscontrati nel pannellino automatico:

| omnia IS - messaggi                                                                                                    |  |  |  |  |  |
|----------------------------------------------------------------------------------------------------|--|--|--|--|--|
| Errori 1 Avvisi 4 Messaggi 725                                                                                                    |  |  |  |  |  |
| IS Plinti<br>Nessun Caso di carico adatto per la verifiche di equilibrio.<br>IS Plinti<br>Impossibile calcolare i cedimenti (prova penetrometrica non assegnata).<br>IS Plinti<br>Attenzione, parametri sismici per SLC non definiti!<br>IS Plinti<br>Attenzione, se non si inseriscono travi di collegamento è necessario verificare gli<br>spostamenti orizzontali relativi del terreno tra i singoli plinti!<br>IS Plinti<br>Attenzione: alcuni plinti non sono collegati da travi. |  |  |  |  |  |
| Esecuzione terminata (avvio: 16:53:30, termine: 16:53:31, tempo: 0.51 sec).                                                                                                    |  |  |  |  |  |

Figura 19 – messaggio di controllo

Quando la finestra di messaggio appare senza messaggi di errore (scritti in rosso) l'analisi è completa in ogni dettaglio ed è possibile generare la relazione di calcolo completa in ogni sua parte.

2) La relazione 🛱 può essere creata nei formati :

- .rtf
- .xml(WordML 2003<sup>®</sup>)
- .html
- .txt

Il formato .rtf può essere modificato con qualunque editor di testo (ed esempio Word) e personalizzato in ogni parte e, in automatico, viene generato l'indice; il formato .html è il più versatile, impostato correttamente, non ha l'indice e non può essere editato ; infine il formato .txt è una rapidissima sequenza di numeri e tabelle per una rapida verifica del lavoro eseguito.

Nelle tabelle riassuntive riportanti i fattori di sicurezza per le verifiche strutturali e geotecniche

Tramite l'apposito comando "Relazione Personalizzata " si accede al pannello qui riportato da dove è possibile scegliere che parti inserire nella relazione e quali escludere.

3) Tabella riassuntiva delle Verifiche eseguite :

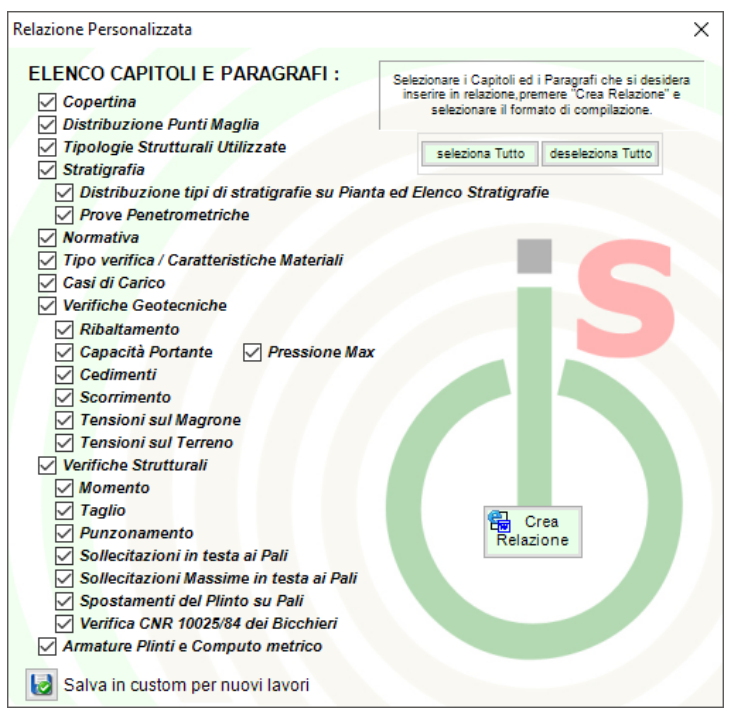

Tramite il comando File  $\rightarrow$  "Salva tutto" è possibile lanciare, a tergo dell'analisi, una tabella contenente in modo schematico tutti i singoli punti maglia: - Verificati, - NON Verificati, - Verif. non prevista (l'elemento per quella verifica non era inserito sul punto maglia), - Dati Mancanti (la mancanza di dati fondamentali non ha reso possibile la verifica per quell'elemento)

| VERIFICA :                  | Verificati : | NON Verificati : | Verif. non prevista | Dati Mancanti |
|-----------------------------|--------------|------------------|---------------------|---------------|
| - Capacità Portante         | 13-16        |                  |                     | 1-12          |
| - Cedimenti                 | 1-12         |                  | 13-16               |               |
| - Scorrimento               |              | 1-12             | 13-16               |               |
| - Tensioni sul Magrone      |              | 3                | 13-16               |               |
| - Tensioni sul Terreno      |              |                  | 13-16               |               |
| - verif. Flex PLINTO        | 1-16         |                  |                     |               |
| - verif. Taglio PLINTO      | 1-16         |                  |                     |               |
| - verif. Punz PLINTO        | 1-16         |                  |                     |               |
| - verif. Flex Super MAGRONE |              |                  | 1-16                |               |
| - verif. BICCHIERI          | 13-16        |                  | 1-12                |               |
| - verif. TRAVI              |              |                  | 1(10-11),2(11-12),  |               |

Per una chiara ed esaustiva spiegazione delle motivazioni e dei valori che non han reso possibile l'analisi e del non superamento delle verifiche si rimanda alla generazione della relazione.

4) Le relazioni "puntuali" possono essere create per visionare in modo più completo :

- Capacità portante
- Cedimenti
- Sollecitazioni Pali

Ognuna delle tre possibili mini-relazioni sarà generata sull'analisi puntuale del singolo plinto e saranno disponibili solamente dopo aver avviato l'Analisi Completa.

Lanciato il comando dall'apposita icona, 🖏 🛱 o 🛍 , occorrerà selezionare il plinto desiderato ed in automatico verrà aperta una breve relazione sulla verifica scelta in formato .html; questa può essere aggiunta alla relazione finale redatta in formato .doc (Word<sup>®</sup>).

#### 5) Relazioni particolari

In questo sotto gruppo vengono raccolte le relazioni generate per poter osservare in modo più approfondito i risultati dell'analisi.

Nella relazione completa vengono proposti tutti i risultati del Caso-Sestetto più gravoso per quella verifica, non vengono riportati i risultati per ogni singola terna di sollecitazione.

#### Relazione Sigma Terreno Personalizzata

| Opzioni relazione sigma X                                                           |  |  |  |  |  |  |
|-------------------------------------------------------------------------------------|--|--|--|--|--|--|
| Selezionare il Tipo di Caso di Carico per<br>la relazione delle Sigma sul Terreno : |  |  |  |  |  |  |
| SLU 🗹 Tens. Amm.                                                                    |  |  |  |  |  |  |
| SLU Geo                                                                             |  |  |  |  |  |  |
| 🗹 SLU EQU                                                                           |  |  |  |  |  |  |
| 🗹 Rara                                                                              |  |  |  |  |  |  |
| Frequente                                                                           |  |  |  |  |  |  |
| 🗹 Quasi Perm.                                                                       |  |  |  |  |  |  |
| SLV                                                                                 |  |  |  |  |  |  |
| SLD                                                                                 |  |  |  |  |  |  |
| Non Utiliz.                                                                         |  |  |  |  |  |  |
| Spost. Sism.                                                                        |  |  |  |  |  |  |
| SLU TU GeoA1                                                                        |  |  |  |  |  |  |
| SLU TU GeoA2                                                                        |  |  |  |  |  |  |

Vengono proposti tutti i tipi di Caso di Carico inseribili in **IS Plinti** e lasciati "cliccabili" quelli presenti nel file di lavoro.

Selezionando i casi voluti e premendo "Crea Relazione" si genera una relazione .html con elencate le sigma sul terreno per ogni punto maglia e per tutti casi di carico selezionati.

Quando di fianco ad un valore della sigma appare il carattere

" !! " significa che quel valore di sigma è quello che IS Plinti riporta nella relazione Normale come Sigma massima, per quel punto maglia.

## 1.12 Risultati

Eseguita l'analisi il programma mostra in grafica la tabella riassuntiva con tutte le verifiche eseguite:

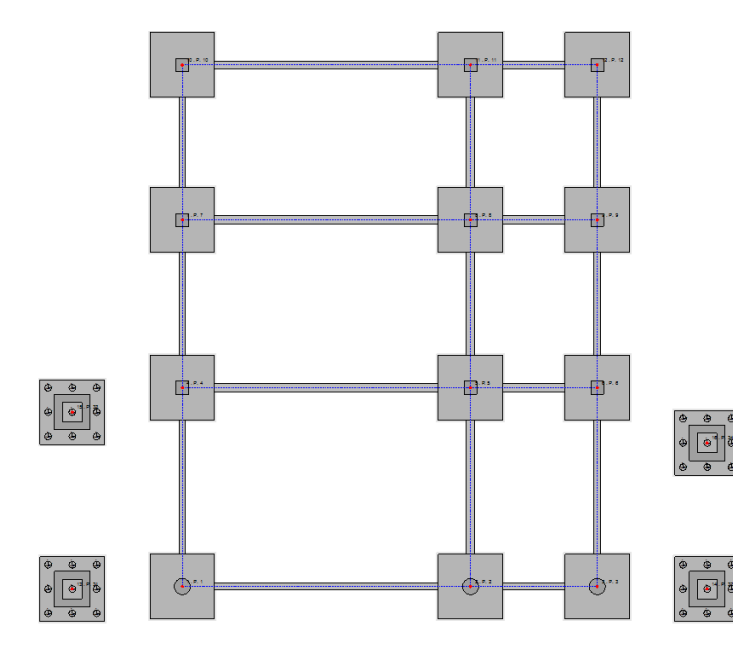

| c.port.<br>[fs] | scorr.<br>[fs] | cedim.<br>[cm] | σ mgr.<br>[daN/omq] | σter.<br>[daN/omq] | R.pli.<br>[fs] | R.mgr.<br>[fs] | Fles.<br>[fs] | Tagl.<br>[fs] | Punz.<br>[fs] | Bicc.<br>[fs] |
|-----------------|----------------|----------------|---------------------|--------------------|----------------|----------------|---------------|---------------|---------------|---------------|
| 3 (0.17) 🐞      | 3 (1.45)       | 1()            | 3 (-18.62)          | 3 (-10.52)         | 1 ()           | 1 ()           | 5 (3.65)      | 9 (1.07)      | 5 (2.75)      | 13 (6.42)     |
| 12 (0.27) 🔳     | 1 (1.65)       | 2 ()           | 12 (-10.82)         | 12 (-7.88)         | 2 ()           | 2 ()           | 8 (3.71)      | 12 (1.08)     | 8 (2.91)      | 15 (6.49)     |
| 9 (0.30) 🛛      | 12 (1.68)      | 3()            | 9 (-9.97)           | 9 (-7.48)          | 3 ()           | 3 ()           | 4 (3.71)      | 6 (1.09)      | 11 (2.98)     | 14 (6.54)     |
| 1 (0.31) 🔹      | 9 (1.72)       | 4 ()           | 1 (-9.30)           | 1 (-7.20)          | 4 ()           | 4 ()           | 7 (3.76)      | 5 (1.11)      | 4 (3.35)      | 16 (6.58)     |
| 6 (0.36) 🔹      | 6 (1.85)       | 5()            | 6 (-8.73)           | 6 (-6.81)          | 5 ()           | 5 ()           | 11 (3.78)     | 4 (1.12)      | 10 (3.59)     | 1 ()          |
| 2 (0.42) •      | 2 (1.96)       | ő ()           | 2 (-7.84)           | 2 (-6.34)          | ő ()           | ő ()           | 6 (3.81)      | 7 (1.12)      | 7 (3.72)      | 2()           |
| 7 (0.47) 🌘      | 7 (2.04)       | 7()            | 7 (+7.28)           | 7 (-6.04)          | 7 ()           | 7 ()           | 9 (3.82)      | 1 (1.12)      | 6 (4.66)      | 3()           |
| 4 (0.51) 🏼      | 4 (2.17)       | 8()            | 10 (-7.06)          | 10 (-5.87)         | 8 ()           | 8 ()           | 10 (3.84)     | 8 (1.13)      | 9 (5.17)      | 4 ()          |
| 10 (0.52) •     | 10 (2.35)      | 9()            | 4 (-6.97)           | 4 (-5.87)          | 9 ()           | 9 ()           | 12 (3.85)     | 11 (1.15)     | 12 (5.43)     | 5()           |
| 11 (0.63) ●     | 11 (2.84)      | 10 ()          | 5 (-6.53)           | 5 (-5.61)          | 10 ()          | 10 ()          | 1 (3.97)      | 10 (1.15)     | 2 (5.73)      | ő ()          |
| 8 (0.64) 🔹      | 8 (2.86)       | 11 ()          | 11 (-6.44)          | 8 (+5.50)          | 11 ()          | 11 ()          | 3 (3.97)      | 3 (1.19)      | 1 (6.54)      | 7 ()          |
| 5 (0.64) 🔹      | 5 (2.90)       | 12 ()          | 8 (-6.43)           | 11 (-5.48)         | 12()           | 12 ()          | 2 (4.15)      | 2 (1.23)      | 3 (8.66)      | 8()           |
| 13 (16.09)      | 13 ()          | 13 ()          | 13 ()               | 13 ()              | 13 ()          | 13 ()          | 13 (21.48)    | 13 (12.46)    | 13 (> 100)    | 9()           |
| 15 (16.43)      | 14 ()          | 14 ()          | 14 ()               | 14 ()              | 14 ()          | 14 ()          | 14 (22.46)    | 15 (13.14)    | 14 (> 100)    | 10 ()         |
| 14 (16.53)      | 15 ()          | 15 ()          | 15 ()               | 15 ()              | 15 ()          | 15 ()          | 15 (22.49)    | 14 (13.15)    | 15 (> 100)    | 11 ()         |
| 8/18 00         | 16 ()          | 16 (           | 16 (                | 16()               | 16()           | 16 ()          | 16(23.51)     | 16/13.88      | 16 (> 100)    | 127 1         |

| c.port.<br>[fs] | scorr.<br>[fs] | cedim.<br>[cm] | σ mgr.<br>[daN/cmq] | σ ter.<br>[daN/cmq] | R.pli.<br>[fs]     | R.mgr.<br>[fs] | Fles.<br>[fs] | Tagl.<br>[fs] | Punz.<br>[fs] | Bicc.<br>[fs] |
|-----------------|----------------|----------------|---------------------|---------------------|--------------------|----------------|---------------|---------------|---------------|---------------|
| 3 (0.17) ●      | 3 (1.45)       | 1 ()           | 3 (-18.62)          | 3 (-10.52)          | 1 ()               | 1 ()           | 5 (3.65)      | 9 (1.07)      | 5 (2.75)      | 13 (6.42)     |
| 12 (0.27) ●     | 1 (1.65)       | 2 ()           | 12 (-10.82)         | 12 (-7.88)          | 2 ()               | 2 ()           | 8 (3.71)      | 12 (1.08)     | 8 (2.91)      | 15 (6.49)     |
| 9 (0.30) ●      | 12 (1.68)      | 3 ()           | 9 (-9.97)           | 9 (-7.48)           | <mark>3 (</mark> ) | 3 ()           | 4 (3.71)      | 6 (1.09)      | 11 (2.98)     | 14 (6.54)     |
| 1 (0.31) 🌘      | 9 (1.72)       | 4 ()           | 1 (-9.30)           | 1 (-7.20)           | 4 ()               | 4 ()           | 7 (3.76)      | 5 (1.11)      | 4 (3.35)      | 16 (6.58)     |
| 6 (0.36) ●      | 6 (1.85)       | 5 ()           | 6 (-8.73)           | 6 (-6.81)           | 5 ()               | 5 ()           | 11 (3.78)     | 4 (1.12)      | 10 (3.59)     | 1 ()          |
| 2 (0.42) ●      | 2 (1.96)       | 6 ()           | 2 (-7.84)           | 2 (-6.34)           | <mark>6 ()</mark>  | 6 ()           | 6 (3.81)      | 7 (1.12)      | 7 (3.72)      | 2 ()          |
| 7 (0.47) 🌘      | 7 (2.04)       | 7 ()           | 7 (-7.28)           | 7 (-6.04)           | 7 ()               | 7 ()           | 9 (3.82)      | 1 (1.12)      | 6 (4.66)      | 3 ()          |
| 4 (0.51) ●      | 4 (2.17)       | 8 ()           | 10 (-7.06)          | 10 (-5.87)          | 8 ()               | 8 ()           | 10 (3.84)     | 8 (1.13)      | 9 (5.17)      | 4 ()          |
| 10 (0.52) ●     | 10 (2.35)      | 9 ()           | 4 (-6.97)           | 4 (-5.87)           | 9 ()               | 9 ()           | 12 (3.85)     | 11 (1.15)     | 12 (5.43)     | 5 ()          |
| 11 (0.63) ●     | 11 (2.84)      | 10 ()          | 5 (-6.53)           | 5 (-5.61)           | 10 ()              | 10 ()          | 1 (3.97)      | 10 (1.15)     | 2 (5.73)      | 6 ()          |
| 8 (0.64) ●      | 8 (2.86)       | 11 ()          | 11 (-6.44)          | 8 (-5.50)           | 11 ()              | 11 ()          | 3 (3.97)      | 3 (1.19)      | 1 (6.54)      | 7 ()          |
| 5 (0.64) 🌘      | 5 (2.90)       | 12 ()          | 8 (-6.43)           | 11 (-5.48)          | 12 ()              | 12 ()          | 2 (4.15)      | 2 (1.23)      | 3 (8.66)      | 8 ()          |
| 13 (16.09)      | 13 ()          | 13 ()          | 13 ()               | 13 ()               | 13 ()              | 13 ()          | 13 (21.48)    | 13 (12.46)    | 13 (> 100)    | 9 ()          |
| 15 (16.43)      | 14 ()          | 14 ()          | 14 ()               | 14 ()               | 14 ()              | 14 ()          | 14 (22.46)    | 15 (13.14)    | 14 (> 100)    | 10 ()         |
| 14 (16.53)      | 15 ()          | 15 ()          | 15 ()               | 15 ()               | 15 ()              | 15 ()          | 15 (22.49)    | 14 (13.15)    | 15 (> 100)    | 11 ()         |
| 16 (16.89)      | 16 ()          | 16 ()          | 16 ()               | 16 ()               | 16 ()              | 16 ()          | 16 (23.51)    | 16 (13.88)    | 16 (> 100)    | 12 ()         |

Questa tabella mostra le singole verifiche divise per colonne e la singola colonna presenta i fattori di sicurezza valutati in ordine crescente segnalando in ROSSO le eventuali non verifiche. Celle che riportano come testo "(---)" indicano che quella analisi è stata sorvolata (o per mancanza di dati, di combinazioni di carico corrette o per scelta nel pannello dei casi di carico).

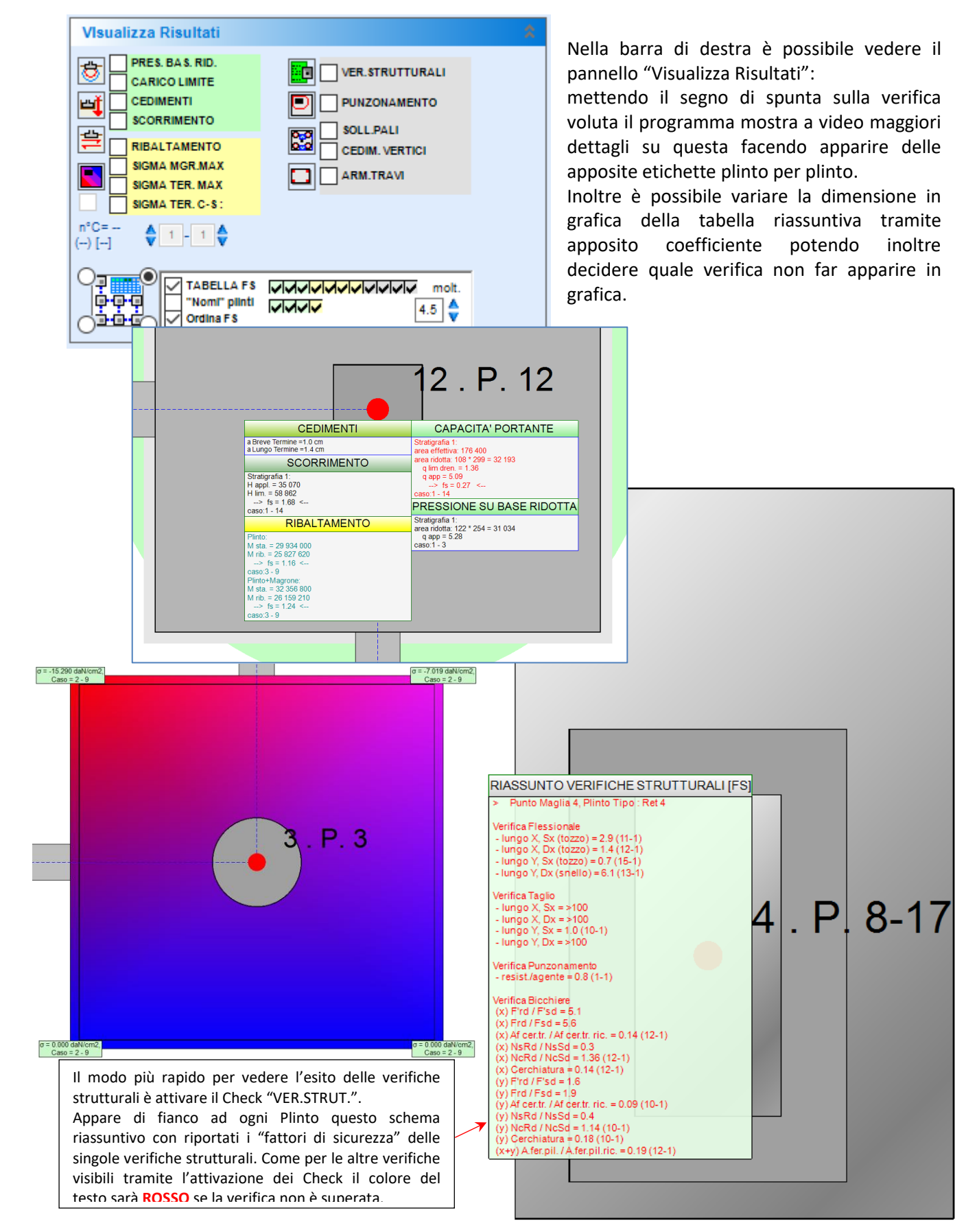

Figura 21 – alcuni risultati mostrati graficamente

#### 1.12.1 Informazioni

Tramite il comando "Info Plinto" si accede a questa schermata riassuntiva delle caratteristiche del plinto selezionato: dimensioni volumi e pesi degli elementi, presenza di pali e loro disposizione, indice delle travi di collegamento a quel plinto, schematizzazione del piano di posa, schema ferri adottato con peso armatura, computo metrico "plinto singolo" o "tutti i plinti" ecc...

| Into Plinto                                 |                          |                                                                               | ×                                  |  |  |  |  |
|---------------------------------------------|--------------------------|-------------------------------------------------------------------------------|------------------------------------|--|--|--|--|
| Caratteristiche Plinto Qua 1, pur           | to maglia 16 Punto 1     | 6 V<br>Selezionare il punto<br>maglia dall' elenco o<br>cliccarlo su disegno. | Armatura Superiore ed Inferiore    |  |  |  |  |
| Plinto                                      | Magrone                  |                                                                               | Amatura Superiore                  |  |  |  |  |
| - Tipologia Plinto : Qua 1                  | - Tipo : Norr            | male                                                                          |                                    |  |  |  |  |
| - Dimensioni : 400 cm x 400 cm x 70 cm      | - Dimensioni : spes      | ssore = 10 cm, fuoriuscita = 10 cm                                            |                                    |  |  |  |  |
| - Volume Cls : 11.20 mc                     | - Volume Cls : 1.76      | mc                                                                            |                                    |  |  |  |  |
| - Peso : 28000 daN                          | - Peso : 4410            | ) daN                                                                         |                                    |  |  |  |  |
| - Peso reinterro : 0 daN                    |                          |                                                                               |                                    |  |  |  |  |
| Pilastro/Ricchiere                          | Travi                    |                                                                               |                                    |  |  |  |  |
| - Tipologia Bicch, 1                        | - Elenco travi collegate | al punto maglia :                                                             |                                    |  |  |  |  |
| Dimensioni : 220 cm x 220 cm x 170 cm       |                          | · · · · · · · · · · · · · · · · · · ·                                         |                                    |  |  |  |  |
| - Dimension 220 cm x 170 cm                 | Plinto                   | o non connesso a Travi.                                                       | Armatura Inferiore                 |  |  |  |  |
| - Peso bicciliere. 114400 daily             |                          | ×                                                                             |                                    |  |  |  |  |
| Pali                                        | Piano di Posa            |                                                                               | Ned Ned Ned                        |  |  |  |  |
| X Cm Y Cm beta teta 🔨                       |                          |                                                                               |                                    |  |  |  |  |
| 1,tipo 1 -150 150 0 0                       |                          |                                                                               |                                    |  |  |  |  |
| 2,tipo 1 0 150 0 0                          |                          |                                                                               |                                    |  |  |  |  |
| 3,tipo 1 150 150 0 0                        | 1 150 150 0 0 0          |                                                                               |                                    |  |  |  |  |
| 4,tipo 1 -150 0 0 0                         |                          |                                                                               |                                    |  |  |  |  |
| 5,tipo 1 0 0 0 0                            |                          |                                                                               |                                    |  |  |  |  |
| 6,tipo 1 150 0 0 0 V                        |                          |                                                                               |                                    |  |  |  |  |
| < >                                         | Stratigrafi              | a se Plinto Tipo: Casta                                                       | - Peso Armatura Totale : 3 260 daN |  |  |  |  |
| SINGOLO plinto     TUTTI i plinti           |                          |                                                                               |                                    |  |  |  |  |
| - CALCE STRUZZO -                           | - ACCIAIO -              | - Prezzi unitari e Co                                                         | omputo-                            |  |  |  |  |
| Volumi : Pesi :                             | Pesi :                   | Cls Plinto = 80.00 🚖 € / m <sup>3</sup> 🔿                                     | 896.00 €                           |  |  |  |  |
| Plinto = 11.20 m <sup>3</sup> 28 000.00 daN | Plinto = 3 260.00 daN    | Cls Magr.= 60.00 🚔 €/m <sup>3</sup> 🛶                                         | 105.84 €                           |  |  |  |  |
| Magr. = 1.76 m <sup>3</sup> 4 410.00 daN    | Magr. = 0.00 daN         | Acciaio = 1.10 🚔 €/daN 🛶                                                      | 3 586.00 €                         |  |  |  |  |
| ↓ · · ·                                     | •                        |                                                                               | ♣                                  |  |  |  |  |
| 12.96 m <sup>3</sup> 32 410.00 daN          | 3 260.00 daN             |                                                                               | 4 587.84 € ✔ Conferma              |  |  |  |  |

Attivando il Check "Sezione" nella riga dedicata alla stratigrafia del menù laterale "Opzioni Visualizzazione" apparirà di fianco ad ogni Plinto lo schema quotato del piano di posa del plinto riferito alla stratigrafia su cui agisce:

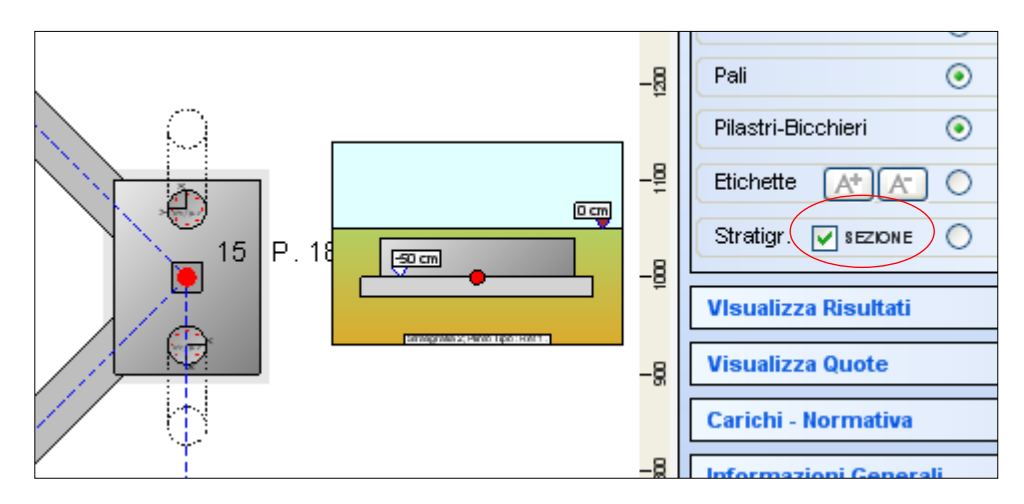

## 2 APPENDICE A:

#### 2.1 INFORMAZIONI SULLE VERIFICHE

IS Plinti esegue le seguenti Verifiche:

- capacità portante;
- cedimenti a breve e lungo termine;
- scorrimento;
- sigma agenti sul magrone (con asse neutro)\*\*;
- sigma agenti sul terreno\*\*;
- flessione, a taglio e punzonamento del plinto;
- flessione del magrone armato;
- bicchieri secondo norma CNR 10025/84;
- travi di collegamento (verifica al sisma);
- portata dei pali;
- sollecitazioni in testa ai pali;
- spostamento orizzontale dei plinti in combinazione sismica.

Per considerare in modo automatico il peso proprio degli elementi occorre attivare l'apposito check di scelta nel pannello "Opzioni di Calcolo". In questo modo, durante l'analisi, il programma terrà conto anche del peso proprio degli elementi moltiplicati coeff. per il appositamente moltiplicatore espresso nella definizione del caso di carico.

Se si sta lavorando con bicchieri prefabbricati è possibile definire se le sollecitazioni sul plinto sono da intendere alla base del bicchiere o alla sommità del colletto.

| ն Opzioni di Calcolo                                                                                                    | ×                                                                                                    |
|----------------------------------------------------------------------------------------------------|----------------------------------------------------------------------------------------------------|
| Pesi Propri         -       ✓       considera Peso Magrone         -       ✓       considera Terreno sopra peso di volume         -       ✓       considera Terreno sopra peso di volume         -       ✓       considera Terreno sopra peso di volume         -       ✓       considera Terreno sopra peso di volume         -       ✓       considera I'Infossamento laterale x         Capacità Portante       -       ✓         -       ✓       considera Peso Bicchiere         -       ✓       vuoto per pieno         opz. Snellezza Plinto | opz. Verifiche a Carico Limite  Forza verifiche di Capacità Portante  in base al tipo di terreno il programma sceglie se eseguire il calcolo di capacità portante in condicioni Drenate elo Non Drenate; qui è possibile forzare la scelta del tipo di analisi:  Condizioni Drenate  opz. Verifiche a Scorrimento  - coef. mottiplicatore dell'angolo di res. a taglio, per ottenere attrito suola - terreno  . coef. mottiplicatore della coesione. |
| considera il plinto tozzo se il rapporto<br>tra fuoriuscita e altezza è minore di                                                                                                    | Limite agli spostamenti                                                                                                    |
| opz. Calcolo Taglio<br>applica riduzione taglio per carichi concentrati<br>i carichi concentrati dati dai pali, in prossimità del pilastro, sono<br>diminuiti con un opportuno coefficiente [selo NTC18, 4, 1.2, 1.3]                                                                                                    | - Max Cedimento limite = 20 cm<br>- Max Sp. Relativo limite = 0.1 cm                                                                                                    |
| opz. Calcolo Momento<br>- coeff. pos. Momento = 0.15 0.25<br>la sezione usata per eseguire la verifica flessionale è rientrata dal filo<br>pilastro di: latopilastro*coeff. [consigliati = 0.15 e 0.25]                                                                                                    | Limite alle tensioni (N.B.: NON VINCOLANTE) - Max Sigma sul magrone = -50 daN/cm2 - Max Sigma sul terreno = -50 daN/cm2                                                                                                    |
| opz. Calcolo Punzonamento<br>usa perimetro critico distante 2d da impronta caricata (NTC18         4.1.2.3.5.4)<br>usa perimetro critico distante n d, con n<br>personalizzato<br>2                                                                                                    | Conferma Ripristina                                                                                                    |

\*\*: non sono delle verifiche secondo norma ma uno strumento di controllo.

## 2.2 LETTURA DELLE TABELLE DI VERIFICA

Nelle tabelle riguardanti i risultati delle verifiche strutturali degli elementi, presenti nella Relazione di Calcolo, per semplicità di esposizione si riferiscono i risultati in riferimento alla direzione analizzata (Analisi lungo X - Analisi lungo Y) e alla parte (sinistra - destra).

Si riporta uno schema dell'interpretazione di tali risultati :

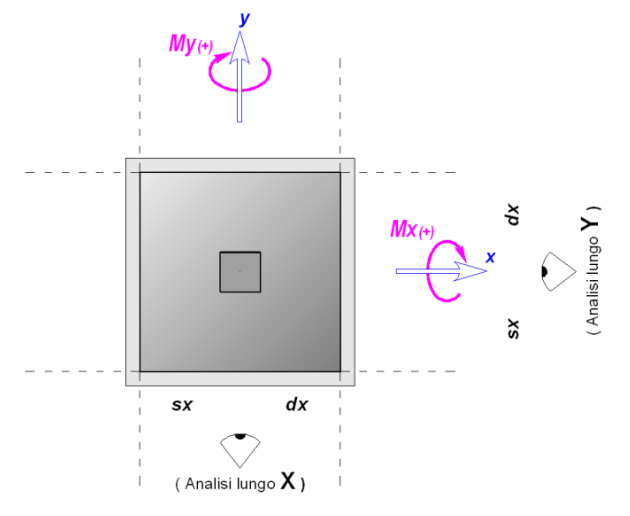

#### 2.3 SCHEMATIZZAZIONE PLINTI A BICCHIERE

Nel programma **IS Plinti** un "Plinto a Bicchiere" viene realizzato mettendo un Bicchiere creato (colletto) su di un Plinto. Quest'ultimo può poggiare su di un magrone, semplice o armato:

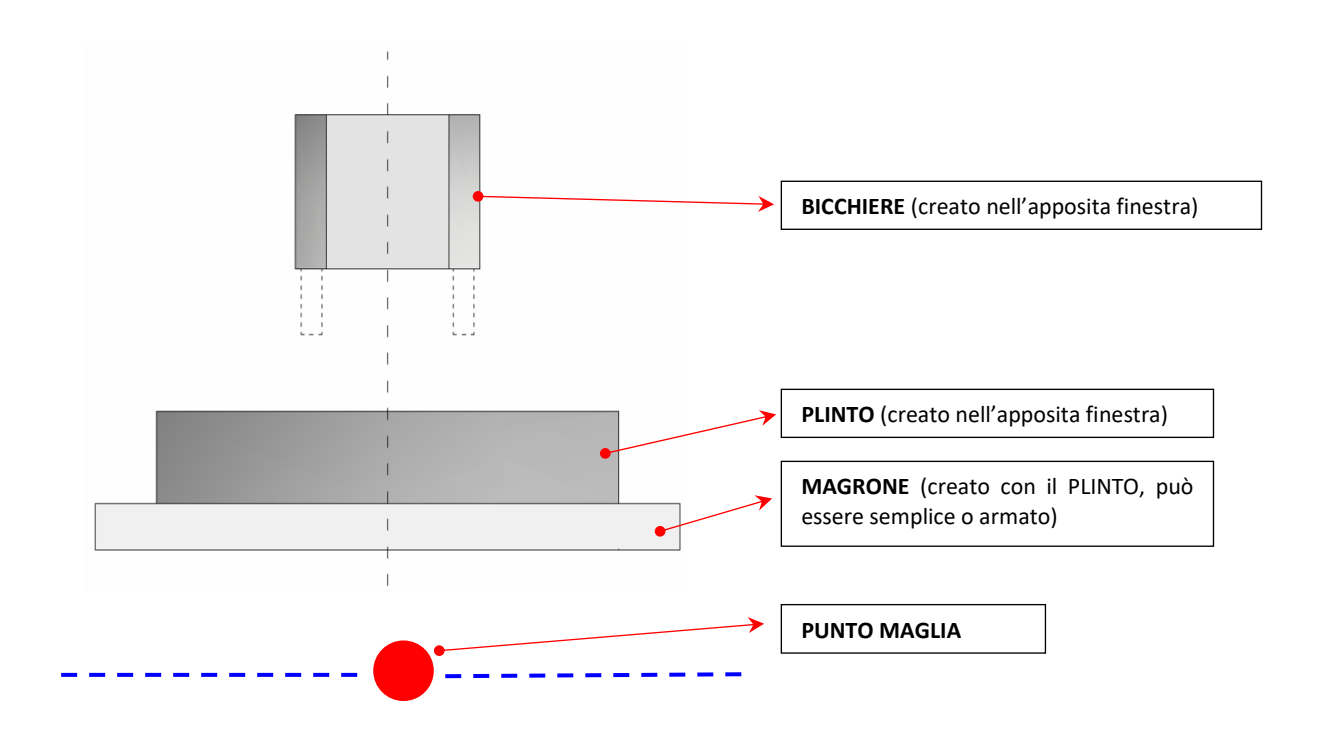

## **3** APPENDICE B:

#### 3.1 VERIFICA BICCHERI SECONDO NORME C.N.R. 10025/84

(IS Plinti - omniaIS - 0114337527 - www.omniais.it)

#### 3.1.1 Verifica delle pareti del pozzetto TRASVERSALI al piano di sollecitazione:

Sollecitazioni di Calcolo :

- F'sd = 3 / 2 (Md / lp + 11 / 12 Vd)
- Fsd = 3 / 2 (Md / lp + 3 / 12 Vd)

Resistenze di Calcolo :

- F'rd =  $\alpha$  fcd b lp
- Frd =  $\alpha$ 1 Nsd +  $\alpha$ 2 fcd b lp

dove:

 $\alpha$  = 0.30 nei casi usuali di attrito  $\alpha$  1 = coefficiente di attrito fra cls e cls sul fondo del pozzetto assunto pari a 0.7  $\alpha$  2 = 0.27 nei casi usuali

agli SLU deve risultare :

1) F'sd <= F'rd 2) Fsd <= Frd

inoltre F'sd deve essere assorbito da opportune armature nella parte alta del colletto, la cui area risulta: 3)  $As_{cer} \ge F'sd / (2 fsd)$ 

(n.b.: As<sub>cer</sub> = area armatura di cerchiatura presente nella parte alta\* delle pareti del pozzetto)

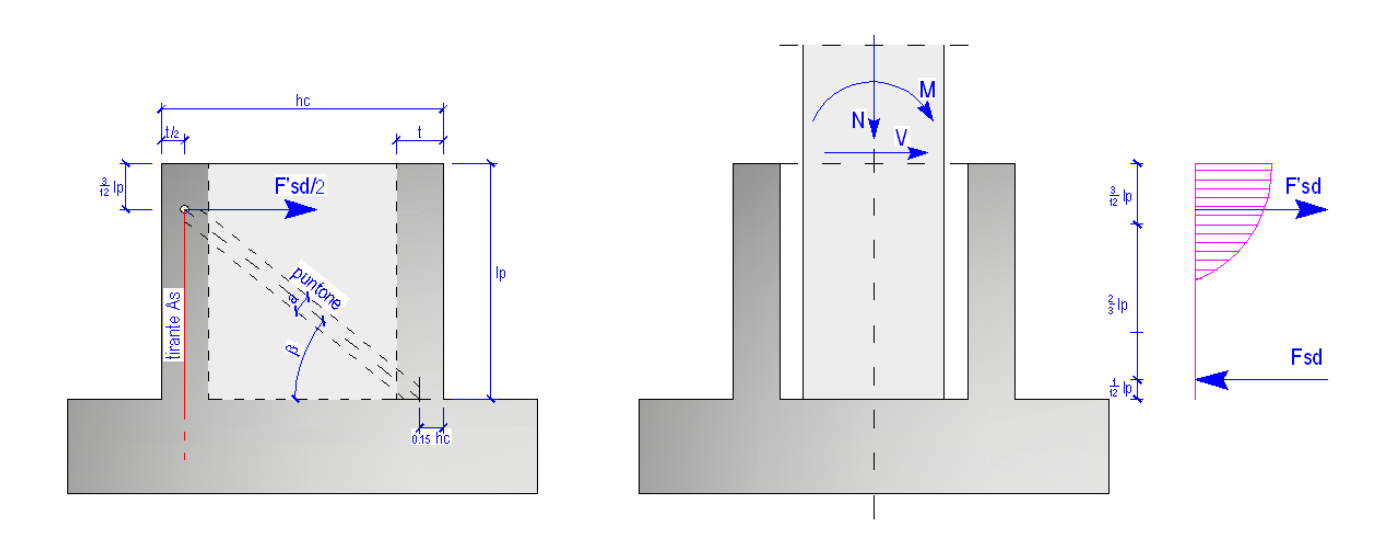

#### 3.1.2 Verifica delle pareti del pozzetto PARALLELE al piano di sollecitazione:

Sollecitazioni di Calcolo :

Per ogni parete le sollecitazioni di calcolo nel tirante di acciaio NsSd e nel puntone NcSd si ottengono scomponendo la sollecitazione F'sd / 2 secondo gli assi del tirante e del puntone

 $\beta$  = arctan (3 / 4 lp / (0.85 hc - t / 2)) a = 2 (0.15 hc sin  $\beta$ )

- Tirante verticale : NsSd = F'sd / 2 tan  $\beta$
- Puntone : NcSd = F'sd /  $(2\cos\beta)$

#### Resistenze di Calcolo :

Le resistenze di calcolo del tirante NsRd e del puntone NcRd sono date dalle relazioni :

- NsRd = fsd As<sub>pil</sub> - NcRd = fcd a t

(n.b.: As<sub>pil</sub> = area armatura dei piastrini d'angolo)

agli SLU deve risultare :

- 4) NsSd <= NsRd
- 5) NcSd <= NcRd

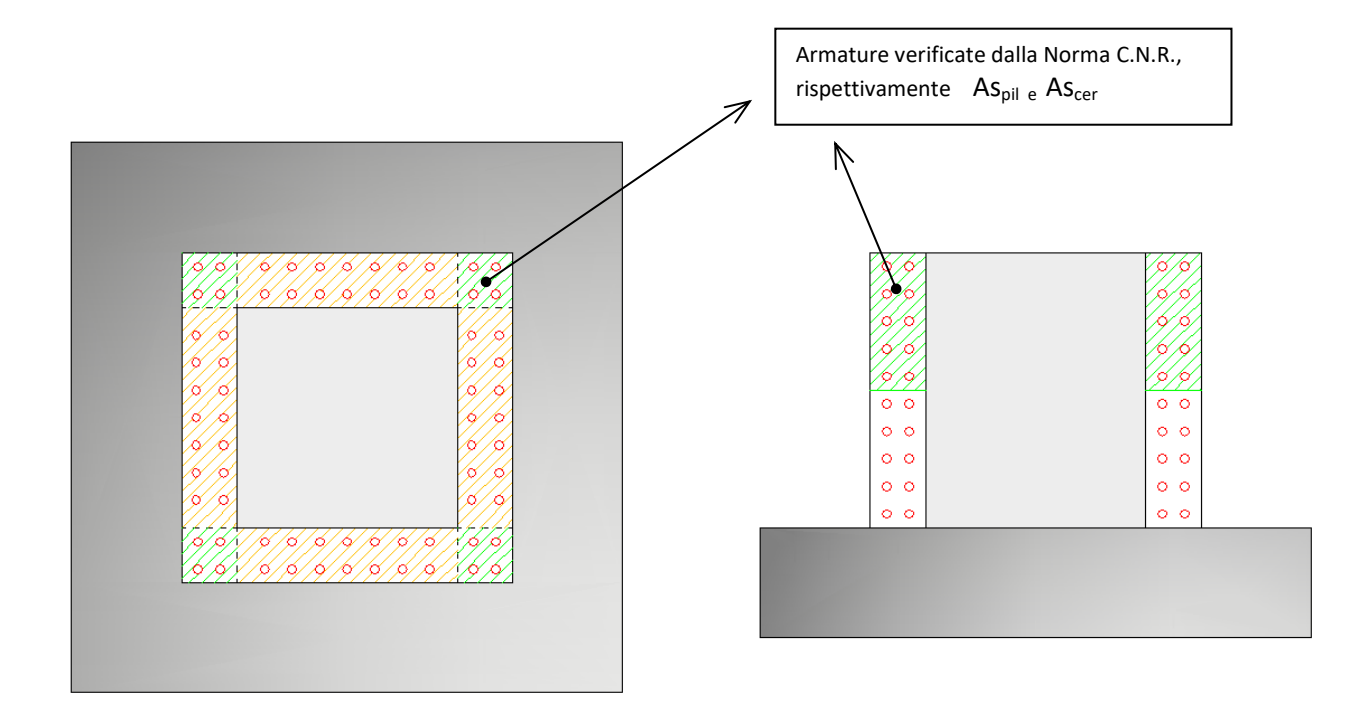

## 4 Verifica flessionale della parte alta\* delle pareti del pozzetto :

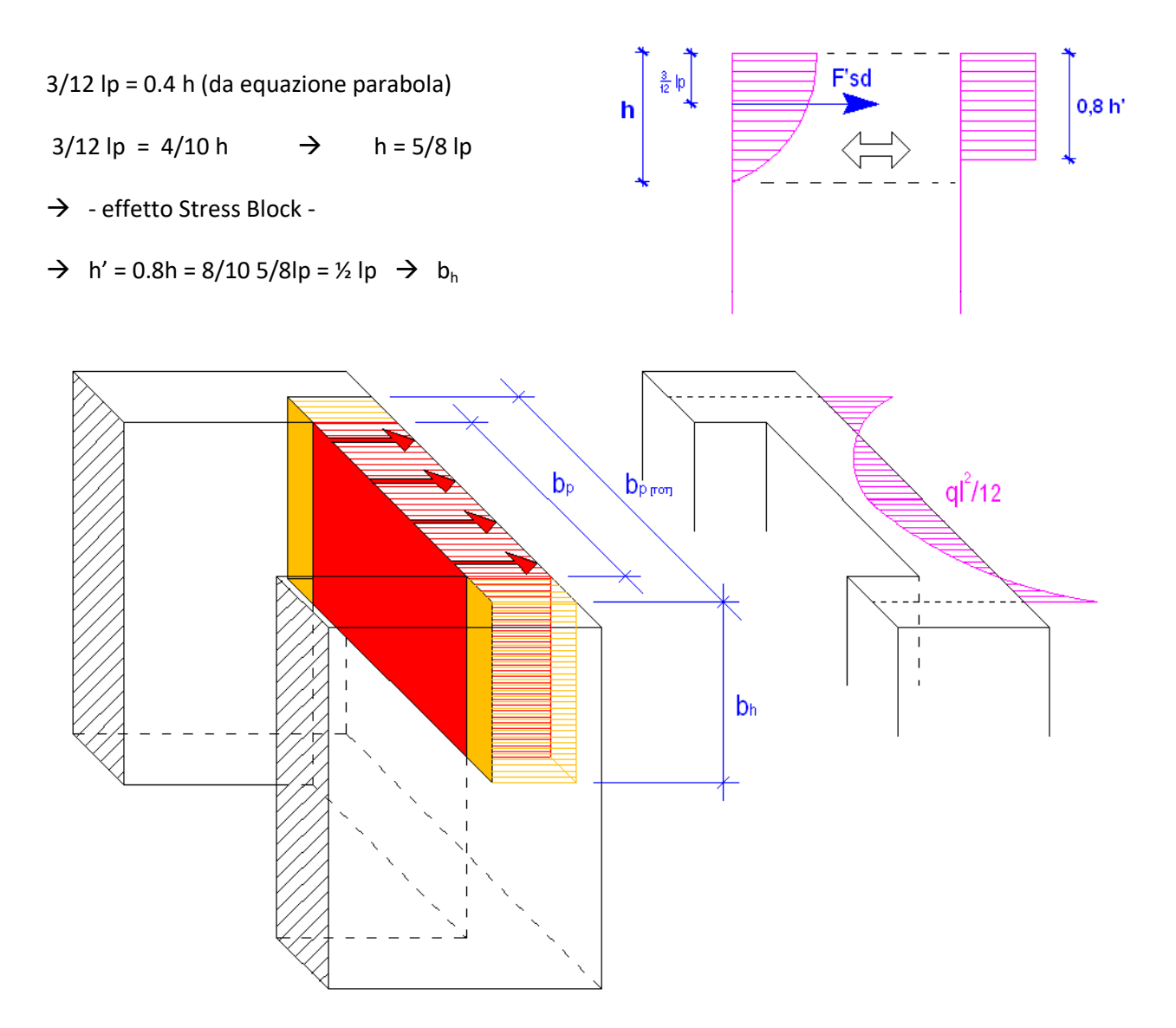

Le sigma (q) agenti sull'area rossa ( $b_p x b_h$ ) vengono ripartite sull'area rossa + arancione ( $b_{p[TOT]} x b_h$ , dove  $b_{p[TOT]} = b_p + 2 x t/2$ ) ed il Momento Agente viene calcolato come :

 $Mom_{agente} = q \times b_{p[TOT]}^{2} / 12 (ql^{2}/12)$ 

Si verifica con il Momento Resistente dato dalla sezione in cls della parte alta della parete del pozzetto con armatura As<sub>cer.</sub>

(\* : parte alta = metà altezza della parete del pozzetto, come evidenziato nella dimostrazione di b<sub>h</sub>)

## 5 APPENDICE C:

L'armatura longitudinale dei plinti viene verificata, per ciascuna delle "mensole elementari" (4, nel caso di plinto quadrato o rettangolare), in modo diverso secondo il rapporto tra la fuoriuscita dal pilastro e l'altezza del plinto.

Se questo rapporto è maggiore di **2** (cioè se la lunghezza di fuoriuscita della mensola dal pilastro è almeno il doppio dell'altezza del plinto), il plinto è definito "snello" nella direzione considerata, altrimenti "tozzo". Il coefficiente **2** è un parametro personalizzabile da parte dall'utente.

## 5.1 VERIFICA DELL'ARMATURA LONGITUDINALE PER PLINTI "SNELLI"

In questo caso, viene applicata la teoria della flessione.

La sezione di verifica viene scelta rientrando, da filo pilastro, di **0.15** volte la dimensione corrispondente del pilastro stesso, definendo così una lunghezza effettiva della mensola sporgente pari a (fuoriuscita +  $0.15 \times lato pilastro$ ).

Il coefficiente **0.15** è un parametro personalizzabile da parte dall'utente.

Le pressioni del terreno agenti al lato inferiore di questa mensola, che possono avere una distribuzione rettangolare o trapezia o triangolare secondo il caso, sono integrate per ricavare il valore del momento agente **M** (si tiene conto anche del peso proprio).

Il momento resistente è dato dall'analisi "usuale" di una sezione rettangolare in c.a. ordinario.

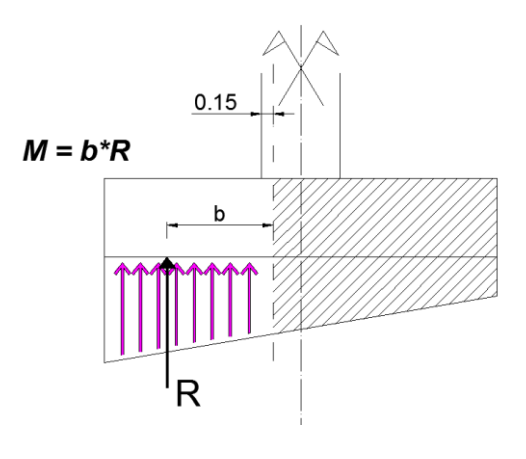

## 5.2 VERIFICA DELL'ARMATURA LONGITUDINALE PER PLINTI "TOZZI"

In questo caso, viene applicato un meccanismo tirante – puntone. La sezione di verifica viene scelta rientrando, da filo pilastro, di **0.25** volte la dimensione corrispondente del pilastro stesso, definendo così una lunghezza effettiva della mensola sporgente pari a (fuoriuscita + **0.25** × lato pilastro).

Il coefficiente **0.25** è un parametro personalizzabile da parte dall'utente.

Le pressioni del terreno agenti al lato inferiore di questa mensola, che possono avere una distribuzione rettangolare o trapezia o triangolare secondo il caso, sono integrate per ricavare il punto di azione della loro risultante **R** (si tiene conto anche del peso proprio).

Si definisce un triangolo di forze, dato dalla risultante delle azioni  ${\bf R}$  così determinata, dalla biella compressa di cls  ${\bf P}$  che collega il

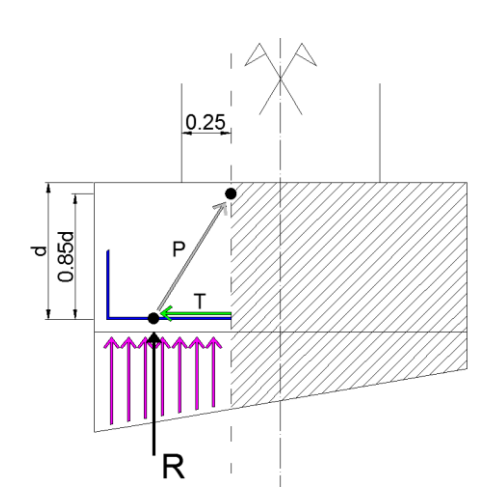

punto di azione della risultante alla zona superiore della sezione di verifica, e dalla biella tesa T rappresentata dalla armature longitudinali.

## 6 APPENDICE D:

## 6.1 RIFERIMENTI A FORMULE E TEORIE UTILIZZATE

#### 6.1.1 Verifica a flessione, taglio e punzonamento:

Le verifiche di **Taglio** e **Flessione** sono eseguite con le classiche formule della pressoflessione delle travi con l'applicazione dei suggerimenti riportati dal testo "Fondazioni", Renato Lancellotta, Josè Calavera (McGraw-Hill)".

La verifica a **Punzonamento** viene eseguita con la schematizzazione tirante-puntone.

Tutte le verifiche strutturali vengono eseguite secondo i procedimenti indicati dalla Normativa selezionata.

#### 6.1.2 Verifica dei bicchieri:

La verifica dei **Bicchieri** viene eseguita secondo le indicazioni della CNR 10025/84, come ben spiegato nell'appendice 3 di questo manuale.

#### 6.1.3 Capacità portante:

Per il calcolo della **capacità portante** il programma utilizza il metodo "**Hansen & Vesic**" per i terreni coesivi e/o non coesivi ed il metodo "**Stagg & Zienkiewic**" per la roccia.

Nel caso di plinto su pali il programma imposta le teorie più appropriate per il connubio tipo di palo e tipo di terreno. Ad esempio, nel caso di micropali, il programma utilizzerà le teorie di "**Bustamante&Doix**" per terreni coesivi e non coesivi, ecc...

#### 6.1.4 Cedimenti:

Per il calcolo **cedimenti** IS Plinti utilizza le teorie di "**Burland & Burbidge** (1985)", "Schmertmann (1970, 1978)" o "Berardi Lancellotta (1991)" a seconda del tipo di prova penetrometrica inserita (statica CPT o dinamica SPT)).

#### 6.1.5 Distribuzione sollecitazioni sui pali:

Utilizzando le teorie di **Randolph, Fleming e Timoshenko** il programma è in grado di ricavare gli effetti dell'interazione terreno-struttura sul caso di una palificata costituita da più pali comunque inclinati. I risultati dell'analisi consistono nelle sei componenti di spostamento rigido della fondazione e nelle azioni agenti in testa a ciascun palo, riportate di fianco al palo stesso.